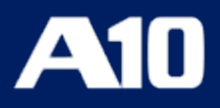

# Installing vThunder ADC using VMware Template 1.0.0

June, 2023

### © 2023 A10 Networks, Inc. All rights reserved.

Information in this document is subject to change without notice.

### PATENT PROTECTION

A10 Networks, Inc. products are protected by patents in the U.S. and elsewhere. The following website is provided to satisfy the virtual patent marking provisions of various jurisdictions including the virtual patent marking provisions of the America Invents Act. A10 Networks, Inc. products, including all Thunder Series products, are protected by one or more of U.S. patents and patents pending listed at: a10-virtual-patent-marking.

### TRADEMARKS

A10 Networks, Inc. trademarks are listed at: a10-trademarks

### CONFIDENTIALITY

This document contains confidential materials proprietary to A10 Networks, Inc. This document and information and ideas herein may not be disclosed, copied, reproduced or distributed to anyone outside A10 Networks, Inc. without prior written consent of A10 Networks, Inc.

#### DISCLAIMER

This document does not create any express or implied warranty about A10 Networks, Inc. or about its products or services, including but not limited to fitness for a particular use and non-infringement. A10 Networks, Inc. has made reasonable efforts to verify that the information contained herein is accurate, but A10 Networks, Inc. assumes no responsibility for its use. All information is provided "as-is." The product specifications and features described in this publication are based on the latest information available; however, specifications are subject to change without notice, and certain features may not be available upon initial product release. Contact A10 Networks, Inc. for current information regarding its products or services. A10 Networks, Inc. products and services are subject to A10 Networks, Inc. standard terms and conditions.

### ENVIRONMENTAL CONSIDERATIONS

Some electronic components may possibly contain dangerous substances. For information on specific component types, please contact the manufacturer of that component. Always consult local authorities for regulations regarding proper disposal of electronic components in your area.

#### FURTHER INFORMATION

For additional information about A10 products, terms and conditions of delivery, and pricing, contact your nearest A10 Networks, Inc. location, which can be found by visiting <u>www.a10networks.com</u>.

# **Table of Contents**

| Introduction4                           |
|-----------------------------------------|
| Terminology                             |
| Prerequisites                           |
| Hardware Dependencies                   |
| Software Dependencies                   |
| Compatibility Matrix                    |
| Install A10 vThunder10                  |
| Upload vThunder Image                   |
| Create Two Data Interfaces              |
| Create Two Port Groups14                |
| Create a Virtual Machine for vThunder15 |
| Verify Installation                     |
| Install Thunder Observability Agent     |
| Upload ISO Image                        |
| Create Virtual Machine for TOA          |
| Verify TOA Virtual Machine              |
| Install TOA                             |
| Configure VMware vROps                  |
| Import vROps Template71                 |
| Import a Dashboard71                    |
| Import an Alert Definition73            |
| Import a Notification                   |
| Configure VMware vRLI                   |
| Troubleshooting                         |

# Introduction

The VMware templates 1.0.0 offers the following capabilities for Thunder<sup>®</sup> Application Delivery Controller (ADC):

- Monitors different vThunder performance metrics and logs using the VMware ESXi vRealize tools.
- Publishes the vThunder performance metrics to vRealize Operations (vROps) dashboard using the data collected by the <u>Thunder Observability Agent</u> (TOA). For more information on Thunder logs, see <u>Supported Thunder Metrics</u>.
- Publishes the vThunder syslog to vRealize Log Insight (vRLI) dashboard using the data collected by the <u>Thunder Observability Agent</u> (TOA).
   For more information on Thunder logs, see <u>Supported Thunder Logs</u>.
- NOTE: The VMware Template release v1.0.0 includes the vROps and vRLI dashboard configuration. The VMware templates for vThunder deployment and its configuration would be available in a future release.

The following VMware monitoring tools are supported:

- vRealize Operations (vROps)
- vRealize Log Insight (vRLI)

Figure 1 illustrates vThunder installed on VMware ESXi hypervisor.

4

•••••

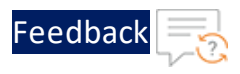

Figure 1 : vThunder for VMware ESXi

|          | vCenter Server  |                                                                                   |    |
|----------|-----------------|-----------------------------------------------------------------------------------|----|
|          |                 |                                                                                   |    |
|          |                 |                                                                                   |    |
| A#       | A#              | 💁 🔁 💵                                                                             |    |
| vThunder | vThunder        | Thunder vRealize vRealize<br>Observability Operations Log Insigh<br>Agent Manager | ıt |
|          | ESXi Hypervisor |                                                                                   |    |
|          |                 |                                                                                   |    |
|          | Physical Server |                                                                                   |    |

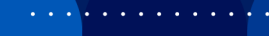

# Terminology

The following is a list of VMware terms commonly used in this document:

- VMware ESXi An enterprise-level Bare Metal hypervisor to create and run virtual machines.
- VMware Realize Operations (vROps) A tool that helps in operating and monitoring the capacity, health, and performance of your hosted infrastructure. It provides a user interface to monitor metrics, create dashboards and graphs, and receive alerts and notifications.
- A10 vThunder A fully operational, software-based Application Delivery Controller (ADC) solution that can run on VMware ESXi. vThunder ADC provides a robust, flexible, and easy-to-deploy application delivery and server load balancing service.
- A10 Thunder Observability Agent (TOA) An external plugin that is installed on CentOS, Linux, or Ubuntu. This agent sends Thunder metrics and logs to vROps and vRLI respectively.
- vRealize Log Insight (vRLI) A tool that helps in troubleshooting issues related to the hosted infrastructure using the log files. It provides a user interface to analyze, collect, manage, and view logs.

# Prerequisites

The following tables list the prerequisites for installing vThunder on VMware ESXi:

# Hardware Dependencies

| Table 1 : | Hardware | Dependencies |
|-----------|----------|--------------|
|           |          |              |

| Requirement                                                 | Description                                                                                                    |
|-------------------------------------------------------------|----------------------------------------------------------------------------------------------------|
| A10 vThunder Virtual<br>Machine                             | For trial purposes, the minimum requirements are 4 GB<br>RAM, 4 CPU, 32 GB.<br>To view the available installation options, see <u>A10</u><br><u>Support Portal</u> . |
| For Monitoring                                              |                                                                                                    |
| A10 Thunder<br>Observability Agent<br>(TOA) Virtual Machine | The minimum requirements are 2 GB RAM, 1 CPU, 4 GB.                                                                                                    |

# Software Dependencies

Table 2 : Software Dependencies

| Requirement  | Version      | Description                                                                 |
|--------------|--------------|-----------------------------------------------------------------------------|
| A10 vThunder | ACOS version | To download the A10 vThunder image on your machine:                         |
|              |              | 1. Log in to the <u>A10 Support Portal</u><br>and go to <b>Software and</b> |
|              |              | Documentation > Thunder & AX                                                |
|              |              | Series > vThunder Installation -                                            |
|              |              | ADC/SLB > X.X.X Release >                                                   |
|              |              | vThunder Appliance for VMware or                                            |
|              |              | vThunder Appliance for KVM.                                                 |

7

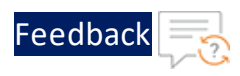

| Table 2 | 2 : | Software | Dependencies |  |
|---------|-----|----------|--------------|--|
|---------|-----|----------|--------------|--|

| Requirement                                 | Version      | Description                                                                                                    |
|---------------------------------------------|--------------|----------------------------------------------------------------------------------------------------|
|                                             |              | <ol> <li>Select the vThunder OVA <acos_<br>vThunder_xxx.ova&gt; or ISO image<br/><acos_vthunder_xxx.iso>.</acos_vthunder_xxx.iso></acos_<br></li> </ol> |
| VMware ESXi                                 | <u>7.0</u>   | To install VMware ESXi on your Bare<br>Metal instance, see <u>VMware ESXi</u><br><u>Installation and Setup</u> .                                        |
| For Monitoring                              |              |                                                                                                    |
| VMware vRealize<br>Operations (vROps)       | <u>v8.6</u>  | To install vROps on the ESXi host, see vROps installation.                                                                                              |
| VMware vRealize Log<br>Insight (vRLI)       | <u>v8.8</u>  | To install vRLI on the ESXi host, see vRLI installation.                                                                                                |
| A10 Thunder<br>Observability Agent<br>(TOA) | <u>1.0.0</u> | To install TOA, see <u>Online</u> or <u>Offline</u> documentation.                                                                                      |

# **Compatibility Matrix**

The following table provides the compatibility matrix for ACOS version, TOA version, and VMware template.

| ACOS Version                                                 | VMware Template | TOA Version |
|--------------------------------------------------------------|-----------------|-------------|
| 64-bit Advanced Core OS (ACOS) version 6.0.0-P2-SP1, build 6 | 1.0.0           | 1.0.0       |
| 64-bit Advanced Core OS (ACOS) version 6.0.0-P1, build 47    | 1.0.0           | 1.0.0       |
| 64-bit Advanced Core OS (ACOS) version 5.2.1-P7, build 160   | 1.0.0           | 1.0.0       |
| 64-bit Advanced Core OS (ACOS) version 5.2.1-P6, build 74    | 1.0.0           | 1.0.0       |
| 64-bit Advanced Core OS (ACOS) version 5.2.1-P5, build 114   | 1.0.0           | 1.0.0       |

Table 3 : ACOS-TOA-VMware Support Matrix

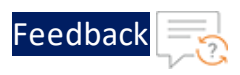

|  | Table 3 | : ACOS-TOA-VN | /ware Supp | oort Matrix |
|--|---------|---------------|------------|-------------|
|--|---------|---------------|------------|-------------|

| ACOS Version                        | VMware Template | TOA Version |
|-------------------------------------|-----------------|-------------|
| 64-bit Advanced Core OS (ACOS) ver- | 1.0.0           | 1.0.0       |
| sion 4.1.4-GR1, build 34            |                 |             |

••••

To manually install vThunder on the VMware ESXi cloud using the OVA or ISO image, perform the following steps:

- 1. Upload vThunder Image
- 2. Create Two Data Interfaces
- 3. <u>Create Two Port Groups</u>
- 4. Create a Virtual Machine for vThunder
- 5. <u>Verify Installation</u>

# Upload vThunder Image

To upload the vThunder OVA or ISO image instance on the VMware ESXi cloud, perform the following steps:

- 1. Log in to your VMware ESXi host system.
- 2. From the VMware ESXi console, go to Navigator > Storage for the selected host.

The <*your\_host*> - Storage window is displayed.

Figure 2 : Storage window

| vmware <sup>®</sup> Esxi <sup>®</sup>       |              |               |               |                   |  |
|---------------------------------------------|--------------|---------------|---------------|-------------------|--|
| Navigator                                   | localhost.px | e.example.com | - Storage     |                   |  |
| ▶ 🗐 Host                                    | Datastores   | Adapters      | Devices       | Persistent Memory |  |
| Virtual Machines     13       Storage     2 | 智 New datas  | store 🖭 Incre | ease capacity | 🗗 Register a VM   |  |

3. Under the **Datastores** tab, select your storage name.

The selected storage window is displayed.

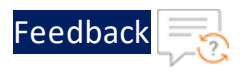

### Figure 3 : Selected Storage

| <b>vm</b> ware <sup>®</sup> ESXi <sup>®</sup> |    |                 |                   |                          |                     |           |
|-----------------------------------------------|----|-----------------|-------------------|--------------------------|---------------------|-----------|
| "  Navigator                                  |    | datastore1      |                   |                          |                     |           |
| ✓ ☐ Host<br>Manage                            |    | 🚏 Register a VM | 1 🟹 Datastore bro | owser 📔 Increase capacit | y CRefresh          | 🛟 Actions |
| Monitor                                       |    |                 | datastore1        |                          |                     |           |
| 🕨 🔂 Virtual Machines                          | 12 |                 | Type:             | VMFS6                    |                     |           |
|                                               | 2  |                 | Location:         | /vmfs/volumes/624e7799   | -dab4c5c0-b0cd-246e | 968139e0  |
| ■ datastore1                                  |    |                 | UUID:             | 624e7799-dab4c5c0-b0c    | d-246e968139e0      |           |
|                                               |    |                 | Hosts:            | 1                        |                     |           |
| Monitor                                       |    |                 | Virtual Machines: | 8                        |                     |           |
| More storage                                  |    |                 |                   |                          |                     |           |
| ▶ <u> Networking</u>                          | 3  | ▼ VMFS details  |                   |                          |                     |           |
|                                               |    | · · ·           |                   | 0.00                     |                     |           |

- 4. Click the **Datastore browser** to open the datastore file browser.
- 5. From the **Datastore browser** window, select the **images** folder.
- 6. Click **Upload** to browse to the location where you have saved the vThunder OVA or ISO image.

Figure 4 : Datastore browser

| C Datastore browser |                   |        |                                |
|---------------------|-------------------|--------|--------------------------------|
| 🛉 Upload 🖺 Download | 📑 Delete 🛛 🔒 Move | 🕒 Сору | 造 Create directory 🛛 🥑 Refresh |
| Data2               | 늘 .sdd.sf         |        |                                |
| 📑 datastore1        | images            |        |                                |
|                     |                   | -      |                                |

 Select the required version of the vThunder image and click **Open**. The selected image is uploaded to the VMware ESXi cloud and listed under the images folder.

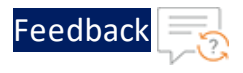

Figure 5 : Browse vThunder ISO image

| atastore browser        |                                                                                                    |                       |                                                             |
|-------------------------|----------------------------------------------------------------------------------------------------|-----------------------|-------------------------------------------------------------|
| 🛉 Upload 📑 Download     | 🙀 Delete 🛛 🔒 Move 👔 Co                                                                                                    | by 🎦 Create directory | C Refresh                                                   |
| datastore1              | <ul> <li>images</li> <li>vgautamAgent</li> <li>VMware vCenter S</li> <li>VMware-vRealize-L</li> <li>vRealize-Automation</li> <li>vRealize-Operation</li> <li>vRopsMgr863</li> <li>vThunder_4_33_a</li> <li>VMware-VCSA-all</li> </ul> | ACOS_vThunder_5       | <br>ACOS_vThunder_5<br>913.28 MB<br>Friday, April 22, 2022, |
| [datastore1] images/ACC | S_vThunder_5_3_0-d_112.iso                                                                                                    |                       |                                                             |
|                         |                                                                                                    |                       | Select Cancel                                               |

8. Ensure that the image is successfully uploaded and then close the **Datastore Browser** window.

# Create Two Data Interfaces

To create the data interfaces on the ESXi host using a virtual switch, perform the following steps:

1. Go to **Navigator** > **Networking** for the selected host.

The <*your\_host*> - Networking window is displayed.

....

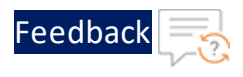

### Figure 6 : Networking window

| <b>vm</b> ware <sup>®</sup> ESXi <sup>®</sup> |         |                       |                     |                |            |
|-----------------------------------------------|---------|-----------------------|---------------------|----------------|------------|
| Navigator                                     |         | 🧕 localhost.pxe.      | .example.com - Netw | orking         |            |
| ▶ 📱 Host                                      |         | Port groups           | Virtual switches    | Physical NICs  | VMkernel N |
| Given Storage                                 | 14<br>2 | <u> S</u> Add port gr | oup 🥒 Edit settings | Refresh        | 🐥 Actions  |
| 🛯 🔮 Networking                                | 3       | Name                  |                     | ✓ Active ports | ~ VLAN ID  |

2. Select the Virtual switches tab.

The <*your\_host*> - Virtual switches window is displayed.

Figure 7 : Virtual switches tab

| <b>vm</b> ware <sup>®</sup> ESXi <sup>®</sup> |         |              |                      |           |             |          |          |
|-----------------------------------------------|---------|--------------|----------------------|-----------|-------------|----------|----------|
| Navigator                                     |         | ocalhost.pxe | .example.com - Netwo | orking    |             |          |          |
| 🕨 🗐 Host                                      |         | Port groups  | Virtual switches     | Phys      | ical NICs   | VMker    | nel NICs |
| <ul> <li>▶</li></ul>                          | 12<br>2 | 浩 Add standa | ard virtual switch 📃 | Add uplin | k 🥜 Edit    | settings | C Refr   |
| 🛛 🔮 Networking                                | 3       | Name         |                      | ~         | Port groups | 6        |          |

3. Click Add standard virtual switch to add a new switch.

The **Add standard virtual switch -** *<New switch>* window is displayed.

Figure 8 : Add new virtual switch

| 2 Add standard virtual switch - data1 |                                |
|---------------------------------------|--------------------------------|
| 🔜 Add uplink                          |                                |
| vSwitch Name                          | data1                          |
| MTU                                   | 1500                           |
| Uplink 1                              | vmnic6 - Up, 100000 mbps 🗸 🗸 🛇 |
| Link discovery                        | Click to expand                |
| ▶ Security                            | Click to expand                |
|                                       |                                |
|                                       | Add Cancel                     |

4. Enter the appropriate values in the following fields:

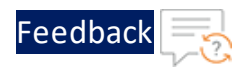

| Table 4 · Add | standard | virtual | switch  |          | switch  |
|---------------|----------|---------|---------|----------|---------|
| Table 4 . Auu | Stanuaru | viituai | SWILLII | - 116.00 | SWILLII |

| Field Name   | Description                                   |  |
|--------------|-----------------------------------------------|--|
| vSwitch Name | Enter the data interface name.                |  |
|              | Example                                       |  |
|              | In the Figure 8, data1 is the data interface. |  |
| MTU          | Select the value as 1500 or above.            |  |
| Uplink 1     | Select the uplink.                            |  |

5. Click Add.

The data interface 1 is listed under the Virtual switches tab.

6. Perform the above steps to create data2 for data interface 2.

# Create Two Port Groups

To create the port groups on the ESXi host, perform the following steps:

1. From the **Networking** window, select the **Port groups** tab.

The <*your\_host*> - Port groups window is displayed.

Figure 9 : Ports groups tab

| vmware ESXi                                                 |         |                        |                     |       |              |    |    |
|-------------------------------------------------------------|---------|------------------------|---------------------|-------|--------------|----|----|
| Navigator                                                   |         | 🧕 localhost.pxe.e      | example.com - Netwo | orkin | g            |    |    |
| 🕨 📱 Host                                                    |         | Port groups            | Virtual switches    | Ρ     | hysical NICs |    | ٧N |
| <ul> <li>Intual Machines</li> <li>Intual Storage</li> </ul> | 12<br>2 | <u> 8</u> Add port gro | pup 🥒 Edit settings |       | C Refresh    | \$ | Ac |
| Networking                                                  | 3       | Name                   |                     | ~     | Active ports | ~  | VI |

2. Click Add port group.

The **Add port group -** *<New port group>* window is displayed.

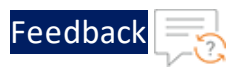

### Figure 10 : Add new port group

| Name           | Data1 Network   |  |
|----------------|-----------------|--|
| VLAN ID        | 0               |  |
| Virtual switch | data1 ~         |  |
| Security       | Click to expand |  |

3. Enter or select the appropriate values in the following fields:

| Field Name     | Description                                       |  |
|----------------|---------------------------------------------------|--|
| Name           | Enter the port group name.<br>Example             |  |
|                |                                                   |  |
|                | In the Figure 10, Datal Network is the port group |  |
|                | name.                                             |  |
| VLAN ID        | Enter the VLAN ID for port group.                 |  |
|                | Example: In the Figure 10, 0 is the VLAN ID.      |  |
| Virtual switch | Select the data interface name created in Create  |  |
|                | Two Data Interfaces.                              |  |

Table 5 : Add port group - New port group

### 4. Click Add.

The port group is listed under the **Port groups** tab.

5. Perform the above steps to create Data2 Network for port group 2.

# Create a Virtual Machine for vThunder

To create a virtual machine for vThunder, perform the following steps:

1. From the VMware ESXi console, go to Navigator > Virtual Machines for the selected host.

The <*your\_host*> - Virtual Machines window is displayed.

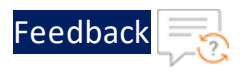

#### Figure 11 : Virtual Machines window

| <b>vm</b> ware <sup>®</sup> ESXi <sup>™</sup> |    |                                                |          |     |
|-----------------------------------------------|----|------------------------------------------------|----------|-----|
| Peee Navigator                                |    | 🔁 localhost.pxe.example.com - Virtual Machines |          |     |
|                                               |    | Treate / Register VM   Pc                      | wer on 📃 | Pov |
| Monitor                                       |    | Virtual machine ~                              | Status 🗸 | Us  |
| 🔻 🚰 Virtual Machines                          | 14 | . 🗗 VMware vCenter Server                      | 🕑 Nor    | 80  |
| ▼                                             |    | 🗋 🚠 vRopsMgr863                                | 📀 Nor    | 29  |

2. Click Create / Register VM to create a new virtual machine.

The New virtual machine window is displayed.

Figure 12 : New virtual machine

| 1 Select creation type<br>2 Select a name and guest OS<br>3 Select storage | Select creation type<br>How would you like to create a Virtual Machine?                  |                                                                                                    |
|----------------------------------------------------------------------------|------------------------------------------------------------------------------------------|----------------------------------------------------------------------------------------------------|
| 4 Customize settings<br>5 Ready to complete                                | Create a new virtual machine                                                             | This option guides you through creating a new virtual machine. You will be able to customize processors,       |
|                                                                            | Deploy a virtual machine from an OVF or OVA file<br>Register an existing virtual machine | memory, network connections, and storage. You will need<br>to install a guest operating system after creation. |
| <b>vm</b> ware                                                             |                                                                                          |                                                                                                    |

3. Depending on the image file type, perform the corresponding steps:

### OVA

To create a virtual machine for vThunder using OVA file, perform the following steps:

a. Under the Select creation type tab, select Deploy a virtual machine from an OVF or OVA file and click Next.

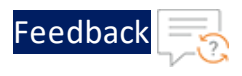

## The Select OVF and VMDK files tab is displayed.

#### Figure 13 : Select OVF and VMDK files tab

| 10 New virtual machine - ACOS_vThunder_5_2_1-P6_74.ova                                                    |                                                                                                    |  |  |  |
|----------------------------------------------------------------------------------------------------|----------------------------------------------------------------------------------------------------|--|--|--|
| <ul> <li>1 Select creation type</li> <li>2 Select OVF and VMDK files</li> <li>3 Select storage</li> </ul> | Select OVF and VMDK files Select the OVF and VMDK files or OVA for the VM you would like to deploy       |  |  |  |
| 4 License agreements                                                                                      | Enter a name for the virtual machine.                                                                    |  |  |  |
| 6 Additional settings                                                                                     | ACOS_vThunder_5_2_1-P6_74.ova                                                                            |  |  |  |
| 7 Ready to complete                                                                                       | Virtual machine names can contain up to 80 characters and they must be unique within each ESXi instance. |  |  |  |
| <b>vm</b> ware <sup>*</sup>                                                                               | × matrix ACOS_vThunder_5_2_1-P6_74.ova                                                                   |  |  |  |
|                                                                                                    | Back Next Finish Cancel                                                                                  |  |  |  |

- b. Enter the name of the virtual machine.
- c. Browse to the OVA image from the designated area and then click **Open**.

The Select storage tab is displayed.

Figure 14 : Select storage tab

| 1 New virtual machine - ACOS_vThun                                                                                                    | der_5_2_1-P6_74.ova |                |           |       |            |          |
|----------------------------------------------------------------------------------------------------|---------------------|----------------|-----------|-------|------------|----------|
| <ul> <li>1 Select creation type</li> <li>2 Select OVF and VMDK files</li> <li>3 Select storage</li> <li>4 License agreements</li> <li>5 Deployment options</li> <li>6 Additional settings</li> <li>7 Ready to complete</li> </ul> | es and all of its'  | virtual disks. |           |       |            |          |
|                                                                                                    | Name ~              | Capacity 🗸     | Free v    | Туре  | Thin pro ~ | Access ~ |
|                                                                                                    | 4TB                 | 3.64 TB        | 2.9 TB    | VMFS6 | Supported  | Single   |
|                                                                                                    | Data2               | 930.75 GB      | 405.13 GB | VMFS6 | Supported  | Single   |
|                                                                                                    | datastore1          | 765.5 GB       | 173.3 GB  | VMFS6 | Supported  | Single   |
|                                                                                                    | 3 items             |                |           |       |            |          |
| <b>vm</b> ware <sup>,</sup>                                                                                                    |                     |                |           |       |            |          |
|                                                                                                    |                     |                | E         | Back  | Next       | nish Ca  |

17

• • • • • •

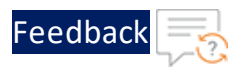

d. Select your storage name and then click Next.

## The License agreements tab is displayed.

Figure 15 : License agreements tab

| 1 New virtual machine - ACOS_vThun                                                                                                    | der_5_2_1-P6_74.ova                                                                                                    |
|----------------------------------------------------------------------------------------------------|----------------------------------------------------------------------------------------------------|
| <ul> <li>1 Select creation type</li> <li>2 Select OVF and VMDK files</li> <li>3 Select storage</li> <li>4 License agreements</li> <li>5 Deployment options</li> <li>6 Additional settings</li> <li>7 Ready to complete</li> </ul> | <ul> <li>a) Cramster, assign or sublicense its license rights to any other person or entity, or use the sortw</li> <li>b) make error corrections to or otherwise modify or adapt the Software or create derivative works ba</li> <li>c) reverse engineer or decompile, decrypt, disassemble or otherwise reduce the Software to human rea</li> <li>d) disclose, provide, or otherwise make available trade secrets contained within the Software and Do</li> <li>e) deploy, install and/or use in any way this Software and Documentation if you are employee or agen</li> <li>Software, Upgrades and Additional Products or Copies. For purposes of this Agreement, "Software" and "Pro</li> <li>OTHER PROVISIONS OF THIS AGREEMENT:</li> <li>a) CUSTOMER HAS NO LICENSE OR RIGHT TO USE ANY ADDITIONAL COPIES OR UPGRADES UNLESS CUSTOMER, AT THE</li> <li>b) USE OF UPGRADES IS LIMITED TO A10 NETWORKS SOFTWARE AND EQUIPMENT FOR WHICH CUSTOMER IS THE ORIGI</li> <li>c) THE MAKING AND USE OF ADDITIONAL COPIES IS LIMITED TO NECESSARY BACKUP PURPOSES ONLY.</li> </ul> |
| <b>vm</b> ware <sup>*</sup>                                                                                                    | Term and Termination. This Agreement and the license granted herein shall remain effective until terminat<br>Export. Software and Documentation, including technical data, may be subject to U.S. export control laws,<br>Trademarks. A10 Networks, the A10 logo, ACLOUD, ACOS, AFLEX, AFLOW, AGALAXY, AVCS, AXAPI, IDACCESS, IDSEN<br>Patents Protection. A10 Networks products including all AX Series products are protected by one or more o<br>Limited Warranty<br>Disclaimer of Liabilities. REGARDLESS OF ANY REMEDY SET FORTH FAILS OF ITS ESSENTIAL PURPOSE OR OTHERWISE<br>In no event shall A10 Networks' or its suppliers' or licensors' liability to Customer, whether in contrac<br>Customer agrees that the limitations of liability and disclaimers set forth herein will apply regardless<br>The Warranty and the End User License shall be governed by and construed in accordance with the laws of t                                                                                                    |
|                                                                                                    | Back Next Finish Cancel                                                                                                    |

e. Scroll to the bottom of the license to click I Agree and then click Next.

The **Deployment options** tab is displayed.

Figure 16 : Deployment options tab

| <ul> <li>1 Select creation type</li> <li>2 Select OVF and VMDK files</li> <li>3 Select storage</li> </ul>                          | Deployment options Select deployment options |                                                                                                    |
|----------------------------------------------------------------------------------------------------|----------------------------------------------|----------------------------------------------------------------------------------------------------|
| <ul> <li>4 License agreements</li> <li>5 Deployment options</li> <li>6 Additional settings</li> <li>7 Ready to complete</li> </ul> | Network mappings                             | Mgmt     VM Network     >       Ethernet 1     Data1 Network     >       Ethernet 2     Data2 Network     > |
|                                                                                                    | Disk provisioning                            | ● Thin ○ Thick                                                                                              |
|                                                                                                    | Power on automatically                       |                                                                                                    |
| <b>vm</b> ware                                                                                                    |                                              |                                                                                                    |
|                                                                                                    |                                              | Back Next Finish Cancel                                                                                     |

• • • • • •

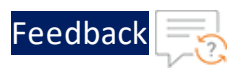

# f. Enter or select the appropriate values in the following fields:

| Field Name             | Description                                                                                                    |
|------------------------|----------------------------------------------------------------------------------------------------|
| Network mappings       | Select the appropriate values in the <b>Ethernet</b><br><b>1</b> , <b>Ethernet 2</b> , and <b>Mgmt</b> fields. |
| Disk provisioning      | Select the appropriate option as per your setup.                                                               |
| Power on automatically | Select the check box.                                                                                          |

### g. Click Next.

h. In the Additional settings tab, click Next to skip.

The Ready to complete tab is displayed.

Figure 17 : Ready to complete tab

| 1 Select creation type<br>2 Select OVF and VMDK files<br>3 Select storage | Ready to complete<br>Review your settings selection bef | fore finishing the wizard                                            |
|---------------------------------------------------------------------------|---------------------------------------------------------|----------------------------------------------------------------------|
| 4 License agreements<br>5 Deployment options                              | Product                                                 | vThunder_5.2.1-P6.74                                                 |
| 6 Additional settings                                                     | VM Name                                                 | ACOS_vThunder_5_2_1-P6_74.ova                                        |
| 7 Ready to complete                                                       | Files                                                   | ACOS_vThunder_5_2_1-P6_74-disk1.vmdk                                 |
|                                                                           | Datastore                                               | Data2                                                                |
|                                                                           | Provisioning type                                       | Thin                                                                 |
|                                                                           | Network mappings                                        | Mgmt: VM Network,Ethernet 1: Data1 Network,Ethernet 2: Data2 Network |
|                                                                           | Guest OS Name                                           | Unknown                                                              |
|                                                                           | Properties                                              | Click to expand                                                      |
| <b>vm</b> ware                                                            | Do not refresh you                                      | ir browser while this VM is being deployed.                          |

i. Review the VM properties and click Finish.

The vThunder virtual machine instance is created using OVA image.

### ISO

To create a virtual machine for vThunder using ISO file, perform the following steps:

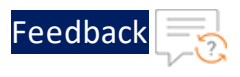

a. Under the **Select creation type** tab, select **Create a new virtual machine** and click **Next**.

The Select a name and guest OS tab is displayed.

Figure 18 : Select a name and guest OS tab

| 1 New virtual machine - vth-inst1 (ES                                                                      | Xi 7.0 U2 virtual machine)                                                                                                    |                                   |        |
|----------------------------------------------------------------------------------------------------|----------------------------------------------------------------------------------------------------|-----------------------------------|--------|
| <ul> <li>1 Select creation type</li> <li>2 Select a name and guest OS</li> <li>3 Select storage</li> </ul> | Select a name and guest OS<br>Specify a unique name and OS                                                                               | \$                                |        |
| 4 Customize settings<br>5 Ready to complete                                                                | characters and they must be unique within each ESXI instance.<br>allows the wizard to provide the appropriate defaults for the operating | g system                          |        |
|                                                                                                    | Installation.<br>Compatibility<br>Guest OS family                                                                                        | ESXi 7.0 U2 virtual machine Linux | ~      |
| <b>vm</b> ware <sup>.</sup>                                                                                | Guest OS version                                                                                                    | CentUS / (64-bit)                 | ~      |
|                                                                                                    |                                                                                                    | Back Next Finish                  | Cancel |

b. Enter or select the appropriate values in the following fields:

| Field Name       | Description                                      |
|------------------|--------------------------------------------------|
| Name             | Enter the virtual machine name.                  |
|                  | Example                                          |
|                  | In the Figure 13, the virtual machine is $vth$ - |
|                  | instl.                                           |
| Compatibility    | Select ESXi 7.0 U2 virtual machine.              |
| Guest OS family  | Select Linux.                                    |
| Guest OS Version | Select CentOS 7 (64-bit).                        |

Table 7 : Select a name and guest OS tab

c. Click Next.

The Select storage tab is displayed.

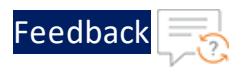

Figure 19 : Select storage tab

| 1 New virtual machine - vth-inst1 (E                                                                                                    | SXi 7.0 U2 virtual machine)                                                                                              |                  |                        |                  |                                      |            |          |                          |          |
|----------------------------------------------------------------------------------------------------|----------------------------------------------------------------------------------------------------|------------------|------------------------|------------------|--------------------------------------|------------|----------|--------------------------|----------|
| <ul> <li>1 Select creation type</li> <li>2 Select a name and guest OS</li> <li>3 Select storage</li> <li>4 Customize settings</li> <li>5 Ready to complete</li> </ul> | Select storage<br>Select the storage type and datast<br>Standard Persistent Memory<br>Select a datastore for the virtual | y<br>machine's o | configuration file     | es and all of it | s' virtual dis                       | ks.        |          |                          |          |
|                                                                                                    | Name<br>datastore1                                                                                                    | ~                | Capacity ~<br>765.5 GB | Free <           | <ul><li>Type</li><li>VMFS6</li></ul> | ✓ Th<br>Su | in pro 🗸 | Access<br>Single<br>1 it | ~<br>ems |
| vmware                                                                                                    |                                                                                                    |                  |                        |                  |                                      |            |          |                          |          |
|                                                                                                    |                                                                                                    |                  |                        |                  | Back                                 | Next       | Fin      | ish                      | Can      |

d. Select your storage name and click Next.

The **Customize settings** tab is displayed.

Figure 20 : Customize settings tab

| New virtual machine - vth-inst1 (E                                                                 | SXi 7.0 U2 virtual machine)                                    |                                       |           |  |  |  |
|----------------------------------------------------------------------------------------------------|----------------------------------------------------------------|---------------------------------------|-----------|--|--|--|
| 1 Select creation type<br>2 Select a name and guest OS<br>3 Select storage<br>4 Customize settings | Customize settings<br>Configure the virtual machine hardware a | nd virtual machine additional options |           |  |  |  |
| 5 Ready to complete                                                                                | Virtual Hardware VM Options                                    |                                       |           |  |  |  |
|                                                                                                    | Add hard disk 🔳 Add network a                                  | dapter 🚍 Add other device             |           |  |  |  |
|                                                                                                    | CPU                                                            | 2 ~ ()                                |           |  |  |  |
|                                                                                                    | Memory                                                         | 4 GB ~                                |           |  |  |  |
|                                                                                                    | ▶ 🚐 Hard disk 1                                                | 32 GB ~                               | 8         |  |  |  |
|                                                                                                    | SCSI Controller 0                                              | LSI Logic Parallel~                   | $\otimes$ |  |  |  |
|                                                                                                    | SATA Controller 0                                              |                                       | 8         |  |  |  |
|                                                                                                    | USB controller 1                                               | USB 2.0 ~                             | $\otimes$ |  |  |  |
|                                                                                                    | ▼ MM Network Adapter 1                                         | VM Network ~                          | $\otimes$ |  |  |  |
|                                                                                                    | Status                                                         | Connect at power on                   |           |  |  |  |
|                                                                                                    | Adapter Type                                                   | E1000e ~                              |           |  |  |  |
| <b>vm</b> ware                                                                                     | MAC Address                                                    | Automatic ~ 00:00:00:00:00            |           |  |  |  |
|                                                                                                    |                                                                |                                       |           |  |  |  |
|                                                                                                    |                                                                | Back Next Finish                      | Cance     |  |  |  |

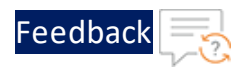

e. Enter or select the appropriate values for Virtual Hardware in the following fields:

Table 8 : Customize settings tab

| Field Name        | Description                                      |
|-------------------|--------------------------------------------------|
| CPU               | Enter the number of CPUs required.               |
|                   | The minimum requirement is 2 CPUs.               |
| Memory            | Enter the required RAM.                          |
|                   | The minimum requirement is 4 GB.                 |
| Hard disk         | Enter the required Hard disk memory.             |
|                   | The minimum requirement is 32 GB.                |
| SCSI Controller 0 | Select LSI Logic Parallel.                       |
| Network Adapter 1 | Select VM Network.                               |
| Status            | Select the <b>Connect at power on</b> check box. |
| Adapter Type      | Select E1000e.                                   |
| MAC Address       | Select Automatic.                                |

f. From the Customize Settings tab, click Add network adapter.

The fields for the new network adapter are added.

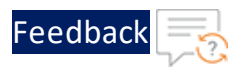

#### Figure 21 : Customize settings tab

| Select creation type<br>Select a name and guest OS<br>Select storage | Customize settings<br>Configure the virtual machine hardware | and virtual machine additional options |           |
|----------------------------------------------------------------------|--------------------------------------------------------------|----------------------------------------|-----------|
| Customize settings                                                   | Virtual Hardware VM Options                                  |                                        |           |
|                                                                      | 🔜 Add hard disk 🛛 🛤 Add network                              | adapter 🗧 Add other device             |           |
|                                                                      | ► 🔲 CPU                                                      | 2 ~                                    |           |
|                                                                      | Memory                                                       | 4 GB ~                                 |           |
|                                                                      | ► → Hard disk 1                                              | 32 GB ~                                | $\otimes$ |
|                                                                      | ► 🚱 SCSI Controller 0                                        | LSI Logic Parallek                     | $\otimes$ |
|                                                                      | SATA Controller 0                                            |                                        | $\otimes$ |
|                                                                      | 🚭 USB controller 1                                           | USB 2.0 ~                              | $\otimes$ |
|                                                                      | ► Max Network Adapter 1                                      | VM Network  VM Connect                 | $\otimes$ |
|                                                                      | ✓ ■■ New Network Adapter                                     | Data1 Network 🗸                        | 8         |
|                                                                      | Status                                                       | Connect at power on                    |           |
|                                                                      | Adapter Type                                                 | VMXNET 3 ~                             |           |
|                                                                      | MAC Address                                                  | Automatic v 00:00:00:00:00:00          |           |
| <b>vm</b> ware                                                       | ► 💿 CD/DVD Drive 1                                           | Datastore ISO file                     | $\otimes$ |

g. Continue to enter or select the appropriate values for Virtual Hardware in the following fields:

Table 9 : Customize settings tab

| Field Name          | Description                                      |
|---------------------|--------------------------------------------------|
| New Network Adapter | Select Data1 Network.                            |
| Status              | Select the <b>Connect at power on</b> check box. |
| Adapter Type        | Select VMXNET3.                                  |
| MAC Address         | Select Automatic.                                |
| CD/DVD Drive 1      | Select Datastore ISO file.                       |

On selecting **CD/DVD Drive 1**, the Datastore browser window is displayed. Browse and select the uploaded vThunder ISO image from the **images** folder.

23

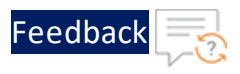

#### Figure 22 : Browse vThunder ISO image

| 🔁 New virtual m                                                                                                    | 🟹 Datastore browser     |                                                                                                    |    |                                                  |     |                                                              |    |          |     |
|----------------------------------------------------------------------------------------------------|-------------------------|----------------------------------------------------------------------------------------------------|----|--------------------------------------------------|-----|--------------------------------------------------------------|----|----------|-----|
| 1 Select creati                                                                                                    | 摿 Upload 🛛 🗎 Download   | 🛃 Delete 🔒 Move 👔 Co                                                                                                    | ру | 造 Create directory 🛛 🧲                           | Ref | resh                                                         |    |          |     |
| <ul> <li>2 Select a nam</li> <li>3 Select storage</li> <li>4 Customize s</li> <li>5 Ready to construct the select storage</li> </ul> | turimages               | <ul> <li>.sdd.sf</li> <li>images</li> <li>vgautamAgent</li> <li>VMware vCenter S</li> <li>VMware-vRealize-L</li> <li>vRealize-Automation</li> <li>vRealize-Operation</li> <li>vRopsMgr863</li> <li>vThunder_4_33_a</li> <li>VMware-VCSA-all</li> </ul> | 1  | ACOS_VThunder_5 CentOS-7-x86_64 Windows10edu.iso |     | ©<br>ACOS_VThunder_5<br>913.28 MB<br>Friday, April 22, 2022, |    | ©<br>ect |     |
| <b>vm</b>                                                                                                    |                         | 111                                                                                                    |    |                                                  |     |                                                              |    |          |     |
|                                                                                                    | [datastore1] images/ACC | S_vThunder_5_3_0-d_112.iso                                                                                                    |    |                                                  |     |                                                              |    |          |     |
|                                                                                                    |                         |                                                                                                    |    |                                                  |     | Select Cance                                                 | el |          | anc |

h. Click Next.

The **Ready to complete** tab is displayed.

Figure 23 : Ready to complete tab

| 1 Select creation type<br>2 Select a name and guest OS | Ready to complete         | e finishing the wizard      |
|--------------------------------------------------------|---------------------------|-----------------------------|
| 3 Select storage                                       |                           | - ··········                |
| 4 Customize settings                                   | Name                      | vth-inst1                   |
| 5 Ready to complete                                    | Datastore                 | datastore1                  |
|                                                        | Guest OS name             | CentOS 7 (64-bit)           |
|                                                        | Compatibility             | ESXi 7.0 U2 virtual machine |
|                                                        | vCPUs                     | 2                           |
|                                                        | Memory                    | 4 GB                        |
|                                                        | Network adapters          | 2                           |
|                                                        | Network adapter 1 network | VM Network                  |
|                                                        | Network adapter 1 type    | E1000e                      |
|                                                        | Network adapter 2 network | Data1 Network               |
|                                                        | Network adapter 2 type    | VMXNET 3                    |
| <b>vm</b> ware*                                        | IDE controller 0          | IDE 0                       |
|                                                        | IDE controller 1          | IDE 1                       |

i. Click Finish.

The vThunder virtual machine instance is created using ISO image.

4. Go to Navigator > Virtual Machines and select your vThunder instance.

24

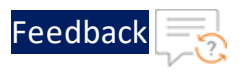

The vThunder virtual machine browser console is displayed.

### Figure 24 : Browser console

| T Navigator                                                 | 6 vth-inst1                                                                                                    |
|-------------------------------------------------------------|----------------------------------------------------------------------------------------------------|
| ✓ ☐ Host<br>Manage                                          | 😴 Console 🔤 Monitor   🕨 Power off 🔢 Suspend 😋 Restart   🦯 Edit   🤁 Refresh   🎄 Actions                                                                                                    |
| Monitor                                                     | Vihi-inst1         CPU         CPU           Guest OS         CentOS 7 (64-bit)         CPU           Compatibility         ESX 7 0.02 vitual machine         0 MHz                                                                                                    |
| - A vth-Inst1<br>Monitor                                    | Vitware Tools No MEMORY WILL<br>CPUS 2 0B<br>Memory 4 GB                                                                                                    |
| <ul> <li>VMware-vRealize-Log-I</li> <li>More VMs</li> </ul> | STORAGE 32 GB                                                                                                    |
| Image     1       Image     2                               | VMware Tools is not installed in this virtual machine. VMware Tools allows detailed guest information to be displayed as well as allowing you to perform     operations on the guest OS, e.g. graceful shutdown, reboot, etc. You should install VMware Tools. The Actions |
|                                                             | General Information     Hardware Configuration                                                                                                    |
|                                                             | * Resource Consumption                                                                                                    |

5. Click Power on.

**NOTE:** The system may take a few minutes to power on the vThunder instance.

When the vThunder instance is ready, a command prompt window is displayed.

Figure 25 : Launch Console

| Console Monitor   | Power on 📮 Power | off 🔢 Suspend 🧐 Reset   🥒 Edit   🧲 Refresh   🔅 Actions |        |   |
|-------------------|------------------|--------------------------------------------------------|--------|---|
| beatheat boyler _ | vth-inst1        |                                                        | CPU    | - |
|                   | Guest OS         | CentOS 7 (64-bit)                                      |        |   |
|                   | Compatibility    | ESXi 7.0 U2 virtual machine                            |        |   |
|                   | VMware Tools     | No                                                     |        |   |
|                   | CPUs             | 2                                                      |        |   |
|                   | Memory           | 4 GB                                                   |        |   |
| e                 |                  |                                                        | MEMORY |   |
|                   |                  |                                                        | 0 B    |   |

6. Click **Console** to launch the vThunder instance.

The vThunder instance opens in the command line interface.

- 7. Log in to the vThunder virtual machine instance using the following credentials:
  - localhost login: install
  - **Password**: password
- 8. Type **YesS** at the prompt to verify the installation.

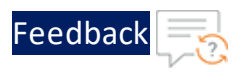

```
localhost login: install
Password:
Last login: Wed Feb 15 00:49:15 on tty1
Automated install script for netXTM
Please backup your data before attempting re-installation
This will delete all partitions in your harddrive - type YesS to
continue
Caution::Installing netXTM application - continue [No/YesS]: YesS
```

9. Log in using the default credentials provided by A10 Networks Support and change the default password immediately after the first login.

```
login as: xxxx <---Enter username provided by A10 Networks Support--->
Using keyboard-interactive authentication.
Password: xxxx <---Enter password provided by A10 Networks Support-->
Last login: Day MM DD HH:MM:SS from a.b.c.d
System is ready now.
[type ? for help]
vThunder(NOLICENSE)> enable <---Execute command--->
Password:<---just press Enter key--->
vThunder(NOLICENSE)#config <---Configuration mode--->
vThunder(config)(NOLICENSE)#admin <admin_username> password <new_
password>
```

# **NOTE:** It is highly recommended to change the default password when you log in for the first time.

10. Run the following command to configure the management interface on vThunder:

```
vThunder(config)(NOLICENSE)#interface management
vThunder(config-if:management)(NOLICENSE)#ip address <ip-
address>/<subnet mask>
vThunder(config-if:management)(NOLICENSE)#enable
vThunder(config-if:management)(NOLICENSE)#ip default-gateway <gateway-
ip-address>
vThunder(config-if:management)(NOLICENSE)#exit
```

11. Run the following command to configure the data interface on vThunder:

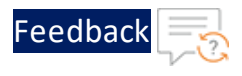

```
vThunder(NOLICENSE)#config
vThunder(config)(NOLICENSE)#interface ethernet 1
vThunder(config-if:management)(NOLICENSE)#ip address <ip-
address>/<subnet mask>
vThunder(config-if:management)(NOLICENSE)#enable
vThunder(config-if:management)(NOLICENSE)#write memory
```

The virtual machine for vThunder is ready.

# **Verify Installation**

To verify the installation, perform the following steps:

1. Run the following command to verify the running configuration:

vThunder(config-if:ethernet:1)(NOLICENSE)#**show running-config** 

If the installation is successful, the following configuration is displayed:

```
!Current configuration: 103 bytes
!Configuration last updated at 17:36:35 GMT Wed Feb 15 2023
!Configuration last saved at 17:35:40 GMT Wed Feb 15 2023
!64-bit Advanced Core OS (ACOS) version 5.2.1, build 112 (Oct-25-
2021,14:34)
!
!
interface management
ip address 10.67.4.12 255.255.255.0
ip default-gateway 10.67.4.1
enable
interface ethernet 1
enable
ip address 10.10.4.5 255.255.255.0
!
!
end
```

2. Run the following command to verify if vThunder is reachable from the local

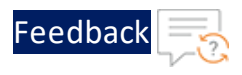

#### instance.

C:\Users\<user>> ping <management-interface-ip>

### Example:

C:\Users\<user>> ping 10.67.4.12

3. Verify if a response is received.

```
Pinging 10.67.4.12 with 32 bytes of data:
Reply from 10.67.4.12: bytes=32 time=262ms TTL=61
Reply from 10.67.4.12: bytes=32 time=261ms TTL=61
Reply from 10.67.4.12: bytes=32 time=263ms TTL=61
Reply from 10.67.4.12: bytes=32 time=263ms TTL=61
Ping statistics for 10.67.4.12:
Packets: Sent = 4, Received = 4, Lost = 0 (0% loss),
Approximate round trip times in milli-seconds:
Minimum = 261ms, Maximum = 263ms, Average = 261ms
```

Thunder Observability Agent (TOA) is a lightweight autonomous data processing engine that can be externally installed and configured for any Thunder device.

The TOA offers the following capabilities for Thunder<sup>®</sup> Application Delivery Controller (ADC):

- Collects, processes, and publishes 14 Thunder metrics. The default data collection frequency is 1 minute. The metrics can be published on the same platform where the Thunder instance is deployed. For more information on Thunder metrics, see *Supported Thunder Metrics*.
- Collects, processes, and publishes Thunder Syslogs. The default data collection frequency is 1 minute. The logs can be published on the same platform where the Thunder instance is deployed. Additionally, logs can also be sent to any AWS, Azure, or VMware platforms. For more information on Thunder logs, see Supported Thunder Logs.
- Manages the data collection, processing, aggregation, and publishing internally.
- Provides multitasking capabilities to collect and process data from multiple Thunder instances and their partitions simultaneously. By default, it collects data from a shared partition.
- TOA supports Shared and L3V partitions. The maximum number of partitions supported per Thunder is 20.
- Installs on any orchestration platform such as public cloud compute instances, private cloud physical or virtual machines, hypervisor VMs, and on-premise physical hardware and is self-driven.
- Supports Linux, CentOS, and Ubuntu platforms as a Python Plugin installation package and Docker containerization.
- Supports single or multiple Thunder instances.
- Supports Thunder instances running under AWS auto scaling group or Azure Virtual machine scale set (VMSS).

29

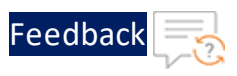

- Collects data from any type of Thunder device installed on public cloud compute instances, private cloud physical or virtual machines, hypervisor VMs, and on-premise physical hardware installation.
- Publishes data to Azure Cloud, AWS Cloud, and VMware ESXi.

To install TOA on the VMware ESXi cloud using an ISO image, perform the following steps:

- 1. Upload ISO Image
- 2. Create Virtual Machine for TOA
- 3. Verify TOA Virtual Machine
- 4. Install TOA

# **Upload ISO Image**

To upload a <u>CentOS</u> or <u>Ubuntu</u> ISO image instance on the VMware ESXi cloud, perform the following steps:

- 1. Log in to your VMware host system.
- 2. From the VMware ESXi console, go to Navigator > Storage for the selected host.

The <your\_host> - Storage window is displayed.

Figure 26 : Storage window

| vmware <sup>®</sup> ESXi <sup>®®</sup> |                                |                                     |
|----------------------------------------|--------------------------------|-------------------------------------|
| Navigator                              | localhost.pxe.example.com -    | Storage                             |
| ▶ 📱 Host                               | Datastores Adapters            | Devices Persistent Memory           |
| ▶         Image: Storage               | 3<br>2 New datastore 🛃 Increas | e capacity \mid 🗗 Register a VM 🛛 🤯 |

3. Under the **Datastores** tab, select your storage name.

The selected storage window is displayed.

30

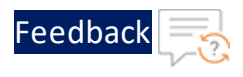

### Figure 27 : Selected Storage

| vmware ESXi"       |                                    |                                                   |
|--------------------|------------------------------------|---------------------------------------------------|
| Navigator          | datastore1                         |                                                   |
| ✓ ☐ Host<br>Manage | 🚏 Register a VM  🙀 Datastore brows | er   🛃 Increase capacity   🤁 Refresh   🏟 Actions  |
| Monitor            | datastore1                         |                                                   |
| Virtual Machines   | Туре:                              | VMFS6                                             |
| ▼ Storage 2        | Location:                          | /vmfs/volumes/624e7799-dab4c5c0-b0cd-246e968139e0 |
| ✓                  | UUID:                              | 624e7799-dab4c5c0-b0cd-246e968139e0               |
|                    | Hosts:                             | 1                                                 |
| Monitor            | Virtual Machines:                  | 8                                                 |
| More storage       |                                    |                                                   |
| ▶ 👰 Networking 3   | ▼ VMFS details                     |                                                   |
|                    | 1                                  | 0.00                                              |

- 4. Click **Datastore browser** to open the datastore file browser.
- 5. From the **Datastore browser** window, select the **images** folder.
- 6. Click **Upload** to browse to the location where you have saved the CentOS ISO image.

Figure 28 : Datastore browser

| C Datastore browser |                   |        |                                |
|---------------------|-------------------|--------|--------------------------------|
| 🛉 Upload 🖺 Download | 📑 Delete 🛛 🔒 Move | 🕒 Сору | 造 Create directory 🛛 🧲 Refresh |
| Data2               | isdd.sf           |        |                                |
| I datastore1        | images            |        |                                |
|                     |                   | -      |                                |

7. Select the CentOS ISO image of the required version to be uploaded and click **Open**.

The selected image is listed under the **images** folder.

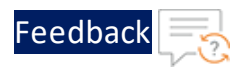

#### Figure 29 : Browse CentOS ISO image

|   | Datastore browser                                                                                                    |                                              |                                                           |
|---|----------------------------------------------------------------------------------------------------|----------------------------------------------|-----------------------------------------------------------|
| 1 | Upload 隆 Download 📑                                                                                                    | elete 🕒 Move 👔 Copy 🎦 Create directory   🥑 R | Refresh                                                   |
|   | isdd.sf                                                                                                    | ACOS_vThunder_5iso                           |                                                           |
|   | <ul> <li>Images</li> <li>vgautamAgent</li> <li>VMware vCenter S</li> <li>VMware-vRealize-L</li> <li>vRealize-Automation</li> <li>vRealize-Operation</li> <li>vRopsMgr863</li> <li>vth-inst1</li> <li>vThunder_4_33_a</li> <li>VMware-VCSA-all</li> </ul> | Windows10edu.iso                             | CentOS-7-x86_64-Mini<br>942 MB<br>Friday, April 22, 2022, |
|   |                                                                                                    |                                              |                                                           |
|   | [datastore1] images/CentOS-                                                                                                    | 86_64-Minimal-1908.iso                       | Select Cancel                                             |

8. Ensure that the image is successfully uploaded and then close the **Datastore Browser** window.

# **Create Virtual Machine for TOA**

To create a virtual machine for TOA, perform the following steps:

1. From the VMware ESXi console, go to Navigator > Virtual Machines for the selected host.

The <your\_host> - Virtual Machines window is displayed.

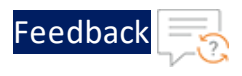

#### Figure 30 : Virtual Machines window

| <b>vm</b> ware <sup>®</sup> ESXi <sup>™</sup> |    |                                                |        |     |
|-----------------------------------------------|----|------------------------------------------------|--------|-----|
| Navigator                                     |    | 🔁 localhost.pxe.example.com - Virtual Machines |        |     |
| ▼ Host<br>Manage<br>Monitor                   |    | Treate / Register VM                           | wer on | Pov |
| Virtual Machines                              | 14 | Winder machine                                 | Nor    | 80  |
| ▼  → vRopsMgr863                              |    | 🗖 👘 vRopsMgr863                                | 🕑 Nor  | 29  |

2. Click Create / Register VM to create a new virtual machine.

The New virtual machine window is displayed.

Figure 31 : New virtual machine

| Select creation type                    | Select creation type                             |                                                                                                    |
|-----------------------------------------|--------------------------------------------------|----------------------------------------------------------------------------------------------------|
| Select storage                          | How would you like to create a Virtual Machine?  |                                                                                                    |
| Customize settings<br>Ready to complete | Create a new virtual machine                     | This option guides you through creating a new virtual machine. You will be able to customize processors,       |
|                                         | Deploy a virtual machine from an OVF or OVA file | memory, network connections, and storage. You will need<br>to install a guest operating system after creation. |
|                                         | Register an existing virtual machine             |                                                                                                    |
|                                         |                                                  |                                                                                                    |
|                                         |                                                  |                                                                                                    |
|                                         |                                                  |                                                                                                    |
| <b>vm</b> ware                          |                                                  |                                                                                                    |

3. Under the Select creation type tab, select Create a new virtual machine and click Next.

The Select a name and guest OS tab is displayed.

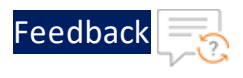

## Figure 32 : Select a name and guest OS tab

| 1 New virtual machine - toa(ESXI 7.0 U2 virtual machine)                                                                                 |                                                                                                    |                                                |                                                 |  |  |
|----------------------------------------------------------------------------------------------------|----------------------------------------------------------------------------------------------------|------------------------------------------------|-------------------------------------------------|--|--|
| <ul> <li>1 Select creation type</li> <li>2 Select a name and guest OS</li> <li>3 Select storage</li> <li>4 Successive address</li> </ul> | Select a name and guest OS<br>Specify a unique name and OS                                                                  |                                                |                                                 |  |  |
| 5 Ready to complete                                                                                                    | Name<br>toa<br>Virtual machine names can contain up to 80<br>Identifying the guest operating system here a<br>installation. | characters and they must be unique within each | ESXi instance.<br>ults for the operating system |  |  |
|                                                                                                    | Compatibility                                                                                                    | ESXi 7.0 U2 virtual machine                    | ~                                               |  |  |
|                                                                                                    | Guest OS family                                                                                                    | Linux                                          | ~                                               |  |  |
|                                                                                                    | Guest OS version                                                                                                    | CentOS 7 (64-bit)                              | ~                                               |  |  |
| <b>vm</b> ware                                                                                                    |                                                                                                    |                                                |                                                 |  |  |
|                                                                                                    |                                                                                                    | Back Ne                                        | ext Finish Cancel                               |  |  |

4. Enter or select the appropriate values in the following fields:

| Table  | 10 :       | Select a | а | name  | and | guest | OS | tab |
|--------|------------|----------|---|-------|-----|-------|----|-----|
| i aoic | <b>_</b> . | 001000   | ~ | manne |     | Bacor | 00 |     |

| Field Name       | Description                                   |  |
|------------------|-----------------------------------------------|--|
| Name             | Enter the virtual machine name.               |  |
|                  | Example                                       |  |
|                  | In the Figure 32, toa is the virtual machine. |  |
| Compatibility    | Select ESXi 7.0 U2 virtual machine.           |  |
| Guest OS family  | Select Linux.                                 |  |
| Guest OS Version | Select CentOS 7 (64-bit).                     |  |

5. Click Next.

The **Select storage** tab is displayed.

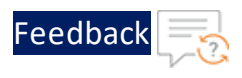

# Figure 33 : Select storage tab

| 🔁 New virtual machine - toa(ESXi 7.0 U2 virtual machine)                                                                                                    |                                                                                                    |                    |                     |               |            |        |        |
|----------------------------------------------------------------------------------------------------|----------------------------------------------------------------------------------------------------|--------------------|---------------------|---------------|------------|--------|--------|
| <ul> <li>1 Select creation type</li> <li>2 Select a name and guest OS</li> <li>3 Select storage</li> <li>4 Customize settings</li> <li>5 Ready to complete</li> </ul> | Select storage<br>Select the storage type and datastore<br>Standard Persistent Memory<br>Select a datastore for the virtual machine's of | onfiguration file: | s and all of its' v | irtual disks. |            |        |        |
|                                                                                                    | Name ~                                                                                                    | Capacity 🗸         | Free v              | Type ~        | Thin pro v | Access | ~      |
|                                                                                                    | Data2                                                                                                    | 930.75 GB          | 222.91 GB           | VMFS6         | Supported  | Single |        |
|                                                                                                    | datastore1                                                                                                    | 765.5 GB           | 253 MB              | VMFS6         | Supported  | Single |        |
|                                                                                                    |                                                                                                    |                    |                     |               |            | 2 i    | tems   |
|                                                                                                    |                                                                                                    |                    |                     |               |            |        |        |
| <b>vm</b> ware                                                                                                    |                                                                                                    |                    |                     |               |            |        |        |
|                                                                                                    |                                                                                                    |                    | Ba                  | ck N          | ext Finis  | h C    | Cancel |

6. Select your storage name and click Next.

The **Customize settings** tab is displayed.

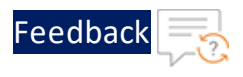

### Figure 34 : Customize settings tab

| ' 1 Select creation type<br>' 2 Select a name and guest OS<br>' 3 Select storage | Customize settings<br>Configure the virtual machine hardware and virtual machine additional options |                     |   |  |
|----------------------------------------------------------------------------------|----------------------------------------------------------------------------------------------------|---------------------|---|--|
| 4 Customize settings<br>5 Ready to complete                                      | Virtual Hardware VM Options                                                                         |                     |   |  |
|                                                                                  | Add nard disk Add network                                                                           |                     |   |  |
|                                                                                  | ► Memory                                                                                            | 2 GB ~              |   |  |
|                                                                                  | ▶ 🛄 Hard disk 1                                                                                     | 4 GB ~              | 8 |  |
|                                                                                  | ▶ SCSI Controller 0                                                                                 | LSI Logic Parallel~ | 8 |  |
|                                                                                  | SATA Controller 0                                                                                   |                     | 8 |  |
|                                                                                  | USB controller 1                                                                                    | USB 2.0 ~           | 8 |  |
|                                                                                  | ✓ M Network Adapter 1                                                                               | VM Network ~        | 8 |  |
|                                                                                  | Status                                                                                              | Connect at power on |   |  |
|                                                                                  | Adapter Type                                                                                        | E1000e ~            |   |  |
| <b>vm</b> ware                                                                   | MAC Address                                                                                         | Automatic ~         |   |  |
|                                                                                  |                                                                                                    |                     |   |  |

7. Enter or select the appropriate values for Virtual Hardware in the following fields:

| Field Name        | Description                                      |  |
|-------------------|--------------------------------------------------|--|
| CPU               | Enter the number of CPU required.                |  |
|                   | The minimum requirement is 1 CPU.                |  |
| Memory            | Enter the required RAM.                          |  |
|                   | The minimum requirement is 2 GB.                 |  |
| Hard disk         | Enter the required Hard disk memory.             |  |
|                   | The minimum requirement is 4 GB.                 |  |
| SCSI Controller 0 | Select LSI Logic Parallel.                       |  |
| Network Adapter 1 | Select VM Network.                               |  |
| Status            | Select the <b>Connect at power on</b> check box. |  |

Table 11 : Customize settings tab

36

. . . . . . . . . . . . .
| Field Name     | Description                |
|----------------|----------------------------|
| Adapter Type   | Select <b>E1000e</b> .     |
| MAC Address    | Select Automatic.          |
| CD/DVD Drive 1 | Select Datastore ISO file. |

#### Table 11 : Customize settings tab

On selecting **CD/DVD Drive 1**, the Datastore browser window is displayed. Browse and select the uploaded vThunder ISO image from the **images** folder.

Figure 35 : Browse TOA ISO image

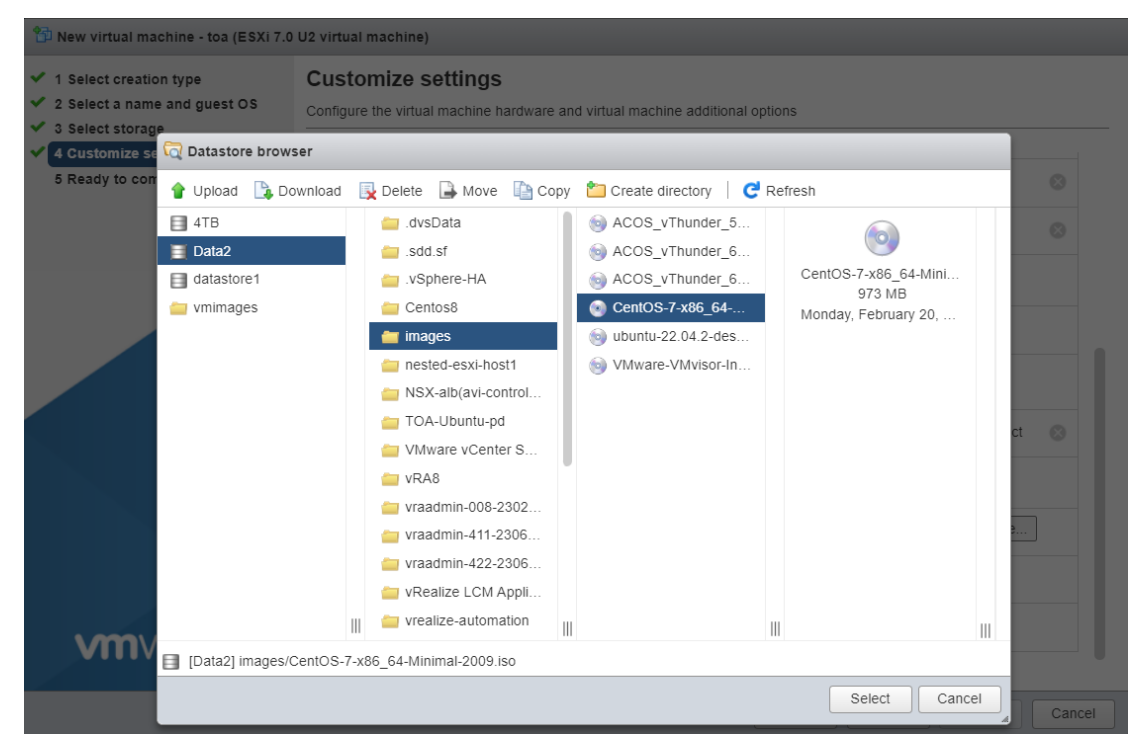

8. Click Next.

The Ready to complete tab is displayed.

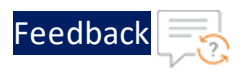

#### Figure 36 : Ready to complete tab

| 🎦 New virtual machine - toa (ESXi 7.0                                            | U2 virtual machine)                                           |                             |
|----------------------------------------------------------------------------------|---------------------------------------------------------------|-----------------------------|
| <ul> <li>1 Select creation type</li> <li>2 Select a name and guest OS</li> </ul> | Ready to complete<br>Review your settings selection before fi | nishing the wizard          |
| ✓ 3 Select storage                                                               |                                                               |                             |
| 4 Customize settings     5 Ready to complete                                     | Name                                                          | toa                         |
|                                                                                  | Datastore                                                     | Data2                       |
|                                                                                  | Guest OS name                                                 | CentOS 7 (64-bit)           |
|                                                                                  | Compatibility                                                 | ESXi 7.0 U2 virtual machine |
|                                                                                  | vCPUs                                                         | 1                           |
|                                                                                  | Memory                                                        | 2 GB                        |
|                                                                                  | Network adapters                                              | 1                           |
|                                                                                  | Network adapter 1 network                                     | VM Network                  |
|                                                                                  | Network adapter 1 type                                        | E1000e                      |
|                                                                                  | IDE controller 0                                              | IDE 0                       |
|                                                                                  | IDE controller 1                                              | IDE 1                       |
|                                                                                  | SCSI controller 0                                             | LSI Logic Parallel          |
|                                                                                  | SATA controller 0                                             | New SATA controller         |
|                                                                                  | Hard disk 1                                                   |                             |
|                                                                                  | Capacity                                                      | 4GB                         |
| viiiware                                                                         | Datastore                                                     | [Data2] toa/                |
|                                                                                  |                                                               |                             |
|                                                                                  |                                                               | Back Next Finish Cancel     |

9. Click Finish.

The TOA virtual machine instance is created.

10. Go to Navigator > Virtual Machines and select your TOA instance.

The TOA virtual machine browser console is displayed.

Figure 37 : Browser console

| Navigator                                 | Toa                                                                             |         |      |
|-------------------------------------------|---------------------------------------------------------------------------------|---------|------|
| ▼ 🗐 Host                                  | Concele III Manifer D Dawar of III Support O Destart C Edit C Defrech S Antione |         |      |
| Manage                                    |                                                                                 |         |      |
| Monitor                                   | toa                                                                             | CPU     | a I  |
| - P Virtual Machines                      | Guest US CentOS (04-bit)<br>Compatibility ESX 7.0 U2 vitual machine             | 0 MHz   | - I  |
|                                           | VMware Tools No                                                                 | MEMORY  | 2005 |
| Monitor                                   | CPUs 1                                                                          | 0 B     |      |
| historia                                  | Nemory 4 GB                                                                     | STORAGE | 8    |
| <ul> <li>VMware-vRealize-Log-L</li> </ul> |                                                                                 | 16 GB   | _    |

11. Click Power on.

**NOTE:** The system may take a few minutes to power on the TOA instance.

When the TOA instance is ready, a command prompt window is displayed.

38

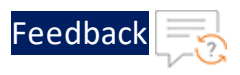

#### Figure 38 : Launch Console

| "Havigator                        | 😚 toa                                                   |                                                          |         |
|-----------------------------------|---------------------------------------------------------|----------------------------------------------------------|---------|
| ✓ ☐ Host<br>Manage                | 🚰 Console 🔤 Monitor   🕨 Power on 📮 Powe                 | r off 🔢 Suspend 😋 Reset   🥒 Edit   🧭 Refresh   🏠 Actions |         |
| Monitor                           | tna<br>Guest OS                                         | CentOS 7 (64-bit)                                        | CPU     |
| ▼                                 | Compatibility                                           | ESXi 7.0 U2 virtual machine                              | 0 MINZ  |
| 👻 🎒 toa                           | VMware loois VMware loois CPUs                          | No<br>1                                                  | 0 B     |
| Monitor                           | New to be full endperior at the endperior of the Memory | 4 GB                                                     | STORAGE |
| th-inst1     Mware-vRealize-Log-l | Accessive to the seconds                                |                                                          | 16 GB   |

12. Click **Console** to launch the TOA instance.

The CentOS 7 boot menu is displayed.

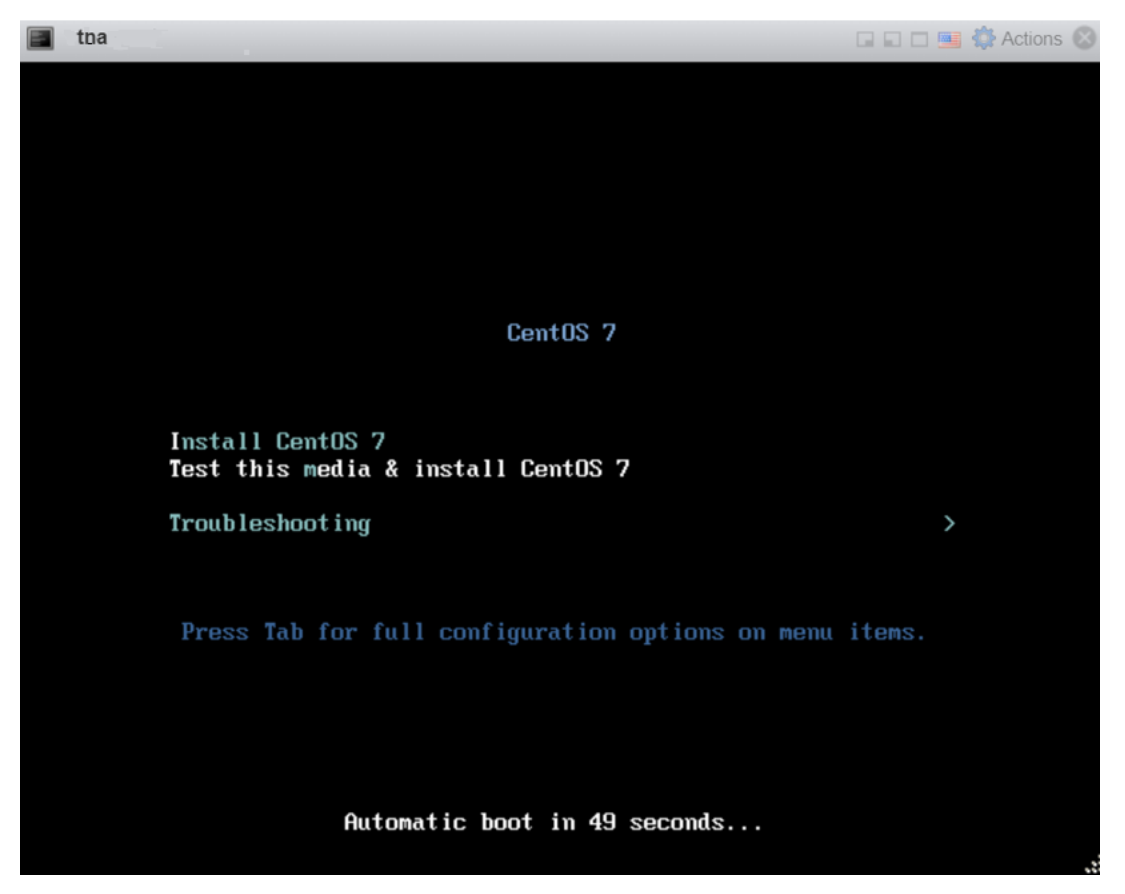

Figure 39 : CentOS 7 boot menu

13. Select **Install CentOS 7** and press **Enter** to launch the CentOS 7 Installation wizard.

The Welcome panel is displayed.

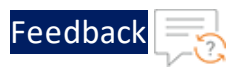

#### Figure 40 : Welcome panel

| CENTOS 7 INSTALL<br>CENTOS 7 INSTALL<br>CENTOS WELCOME TO CENTOS 7.<br>What language would you like to use during the installation process? | ATION<br>Help! |
|----------------------------------------------------------------------------------------------------|----------------|
| CentOS WELCOME TO CENTOS 7.<br>What language would you like to use during the installation process?                                         |                |
| What language would you like to use during the installation process?                                                                        |                |
|                                                                                                    |                |
| English English (United States)                                                                                                    |                |
| Afrikaans Afrikaans English (United Kingdom)                                                                                                |                |
| মণ্যরেই Amharic English (India)                                                                                                    |                |
| العربية Arabic English (Australia)                                                                                                    |                |
| অসমীয়া Assamese English (Canada)                                                                                                    |                |
| Asturianu Asturian English (Jehnmark)                                                                                                    |                |
| Беларуская Belarusiar English (New Zealand)                                                                                                 |                |
| Български Bulgariari English (Nigeria)                                                                                                    |                |
| বাংলা Bengali English (Hong Kong SAR China)                                                                                                 |                |
| Eastisk /Okiliasiasa                                                                                                    |                |
|                                                                                                    |                |
|                                                                                                    |                |
|                                                                                                    |                |

14. Select the language and region to be used during the installation process and click **Continue**.

The Installation Summary panel is displayed.

Figure 41 : Installation Summary panel

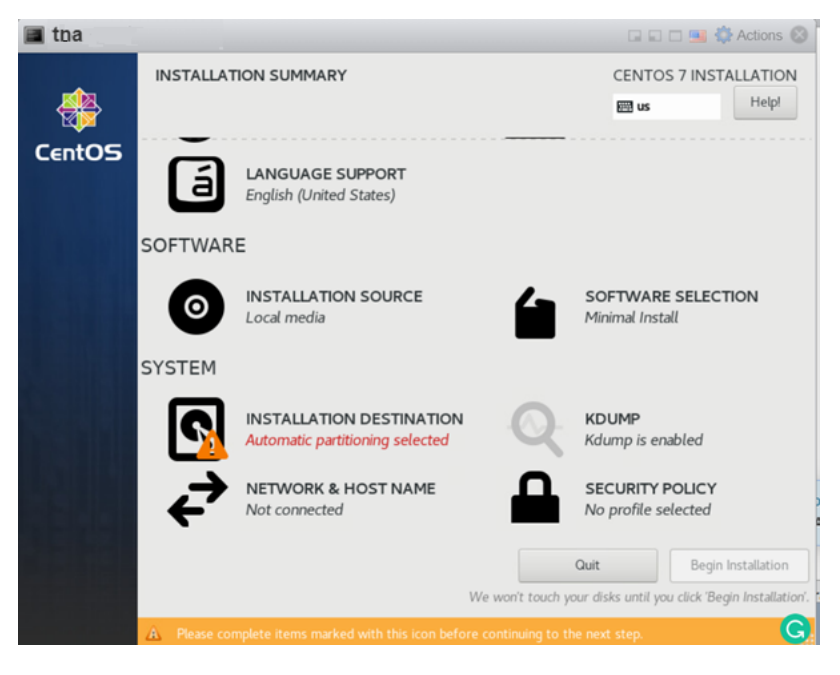

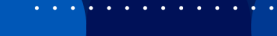

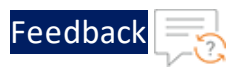

# 15. Click Installation Destination.

# The Installation Destination panel is displayed.

Figure 42 : Installation Destination panel

| 🔳 tna                                                      | 🖬 🖬 🛄 🌼 Actions 🛞                                     |
|------------------------------------------------------------|-------------------------------------------------------|
|                                                            | CENTOS 7 INSTALLATION<br>us Help!                     |
| "Begin Installation" button.<br>Local Standard Disks       | AND THE ATTENT OF AND A THE TRANSPORT OF A            |
| 16 GiB                                                     |                                                       |
|                                                            |                                                       |
| VMware Virtual disk                                        |                                                       |
| sda / 16 GiB free                                          |                                                       |
|                                                            | Disks left unselected here will not be touched.       |
| Specialized & Network Disks                                |                                                       |
| ☐<br>Add a disk                                            |                                                       |
|                                                            | Disks left unselected here will not be touched.       |
| Other Storage Options                                      |                                                       |
| Partitioning    Automatically configure partitioning.      |                                                       |
| Encryption  Encrypt my data. You'll set a passphrase next. |                                                       |
| Full disk summary and boot loader                          | 1 disk selected; 16 GiB capacity; 16 GiB free Refresh |

16. Select the target disk.

A check mark is displayed next to the selected target and the selected disk is partitioned automatically.

17. Click **Done** to save the changes.

The Installation Summary panel is displayed.

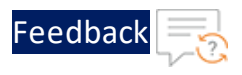

Figure 43 : Installation Summary panel

| 🔳 toa  |           |                                                             |                   | 🖬 🖬 🗖 🔜 🛟 Actions                         | • 🕲 |
|--------|-----------|-------------------------------------------------------------|-------------------|-------------------------------------------|-----|
|        | INSTALLAT | ION SUMMARY                                                 |                   | CENTOS 7 INSTALLATIO                      | DN  |
|        |           |                                                             |                   | 🖽 us Helpi                                | !   |
| CentOS | 9         | DATE & TIME<br>Americas/New York timezone                   | <b>**</b>         | KEYBOARD<br>English (US)                  |     |
|        | á         | LANGUAGE SUPPORT<br>English (United States)                 |                   |                                           |     |
|        | SOFTWAR   | E                                                           |                   |                                           |     |
|        | 0         | INSTALLATION SOURCE                                         |                   | SOFTWARE SELECTION<br>Minimal Install     |     |
|        | SYSTEM    |                                                             |                   |                                           |     |
|        | Ś         | INSTALLATION DESTINATION<br>Automatic partitioning selected | Q                 | KDUMP<br>Kdump is enabled                 |     |
|        | ₹         | NETWORK & HOST NAME<br>Not connected                        |                   | SECURITY POLICY No profile selected       |     |
|        |           |                                                             |                   | Quit Begin Installatio                    | n   |
|        |           |                                                             | We won't touch yo | our disks until you click 'Begin Installa | G   |

18. Click Begin Installation to start the installation.

The **Configuration** panel is displayed.

Figure 44 : Configuration panel

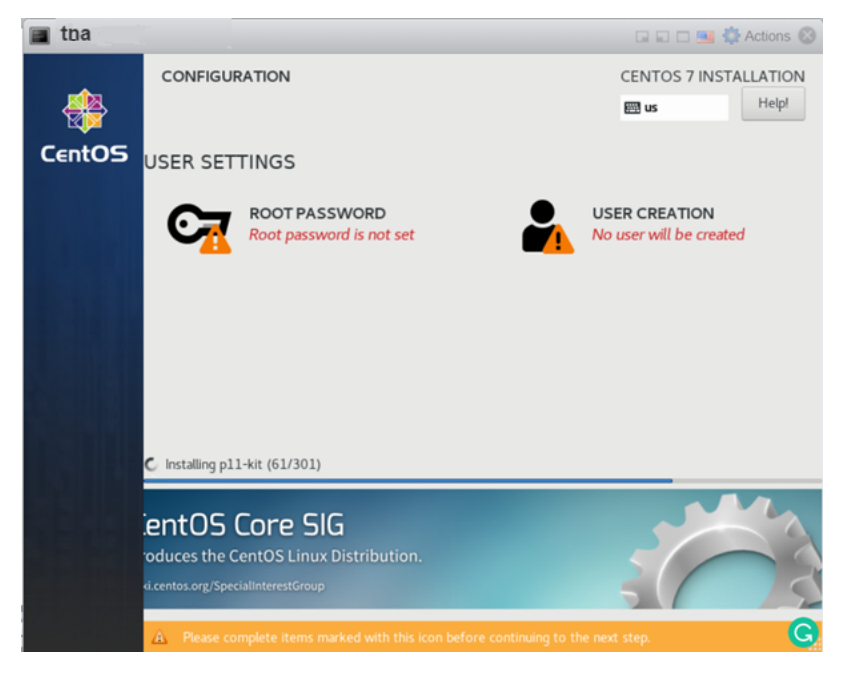

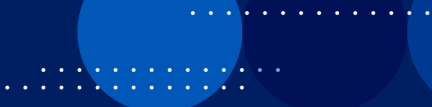

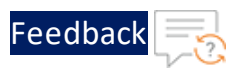

# 19. Click Root Password under User Settings.

The Root Password panel is displayed.

Figure 45 : Root Password panel

| 🖬 🖬 🛄 🎇 Actions 🛞 🗌                                     |
|---------------------------------------------------------|
| CENTOS 7 INSTALLATION                                   |
| 🖼 us Help!                                              |
| stering the system. Enter a password for the root user. |
| ••••••                                                  |
| Strong                                                  |
| ••••••                                                  |
|                                                         |
|                                                         |

- 20. Enter the password for the root user and re-enter to confirm it.
- 21. Click **Done** to save the changes.

The **Configuration** panel is displayed.

Figure 46 : Configuration panel - Finish configuration

| 🔳 tna      |            |                                       |                                                       |                                                 | 🕻 Actions 🛞                           |
|------------|------------|---------------------------------------|-------------------------------------------------------|-------------------------------------------------|---------------------------------------|
| <b>M</b> A | CONFIGUE   | RATION                                |                                                       | CENTOS 7 INST                                   |                                       |
| <b>1</b>   |            |                                       |                                                       | e us                                            | пефі                                  |
| CentOS     | USER SET   | TINGS                                 |                                                       |                                                 |                                       |
|            | <b>C</b> = | ROOT PASSWORD<br>Root password is set |                                                       | ER CREATION<br>user will be creat               | ed                                    |
|            |            |                                       |                                                       |                                                 |                                       |
|            |            |                                       |                                                       |                                                 |                                       |
|            |            |                                       |                                                       |                                                 |                                       |
|            |            |                                       |                                                       |                                                 |                                       |
|            | Complete!  |                                       |                                                       |                                                 |                                       |
|            |            | CentOS is now successfu<br>Fi         | ully installed, but some<br>nish it and then click th | configuration still ne<br>e Finish configuratio | eeds to be done.<br>In button please. |
|            |            |                                       |                                                       | Finish                                          | configuration                         |
|            |            |                                       |                                                       |                                                 | C                                     |

22. Click Finish configuration to install CentOS.

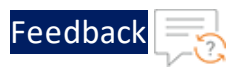

A message 'CentOS is now successfully installed and ready for you to use' is displayed.

Figure 47 : Configuration panel - Reboot

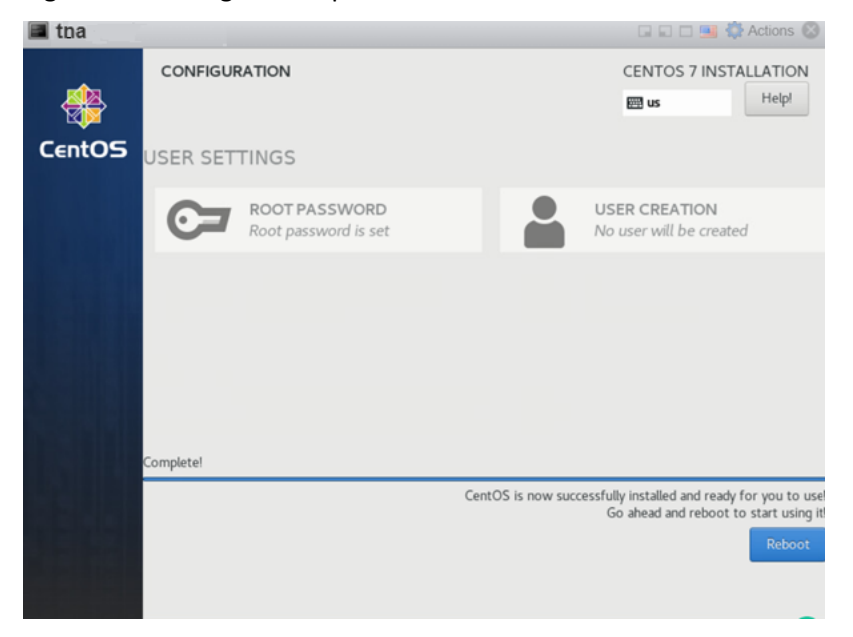

- 23. Click **Reboot** to reboot the virtual machine.
  - **NOTE:** The system may take a few minutes to reboot and restart the TOA virtual machine.

The TOA instance opens in the command line interface.

- 24. Log in to the TOA virtual machine instance using the following credentials:
  - localhost login: root
  - Password: <your\_configured\_password>

```
CentOS Linux 7 (Core)
Kernel 3.10.0-1062.e17.x86_64 on an x86_64
localhost login: root
Password:
```

25. Run the following command to add the management interface to the TOA virtual

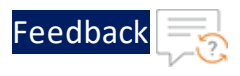

#### machine using the NetworkManager tool:

[root@localhost ~] # nmtui

The **NetworkManager TUI** text user interface is displayed.

**NOTE:** Use the arrow keys or the **Tab** key to select any option in the text user interface.

26. Select the Edit a connection menu entry and press Enter.

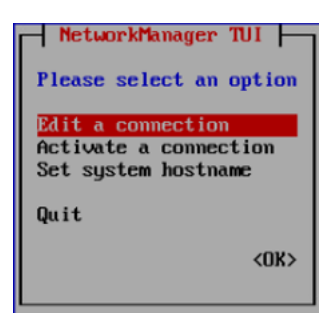

27. Select the required connection, press the tab to select **Edit**, and press **Enter**.

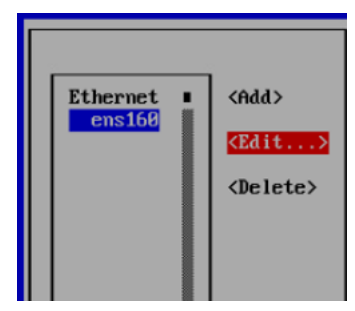

28. Select IPv4 CONFIGURATION and press Enter.

| Edit Connection                                                                             |                                 |
|---------------------------------------------------------------------------------------------|---------------------------------|
| Profile name ens160<br>Device ens160 (00:0C:29:01:A8:DA)                                    |                                 |
| = ETHERNET                                                                                  | <show></show>                   |
| = IPv4 CONFIGURATION<br>= IPv6 CONFIGURATION<br>[] Automatically co<br>[X] Available to all | <show><br/><show></show></show> |
| ~C2                                                                                         | ancel> <ok></ok>                |

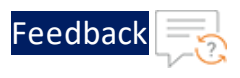

- 29. Change the connection from Automatic to Manual.
- 30. Select **<Show>** corresponding to the IPv4 CONFIGURATION and press **Enter**.
- 31. Verify the current IPv4 configuration and update the IP address and Gateway IP accordingly.

| Edit Connection                                                                                                    |                             |
|----------------------------------------------------------------------------------------------------|-----------------------------|
| Profile name <mark>ens168</mark>                                                                                                    |                             |
| - ETHERNET                                                                                                    | <show></show>               |
| <pre>IPo4 CONFIGURATION </pre> (Manual) Addresses IB.67.4.14/24 (Remove) (Add) Gateway IB.67.4.1 DNS servers <add) <add="" domains="" search=""> Bouting (No custom routes) <edit)< td=""><td><hide></hide></td></edit)<></add)> | <hide></hide>               |
| [] Never use this network for default route<br>[] Ignore automatically obtained routes<br>[] Ignore automatically obtained DNS parameters<br>[] Require IPv4 addressing for this connection                                      |                             |
| = IPv6 CONFIGURATION <automatic></automatic>                                                                                                    | <show></show>               |
| [ ] Automatically connect<br>[X] Available to all users                                                                                                    |                             |
|                                                                                                    | <cancel> <ok></ok></cancel> |

- 32. Select **OK** and press **Enter** to save the changes.
- 33. Select **Back** and press **Enter** to open the option menu.

Install Thunder Observability Agent

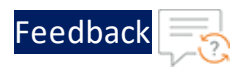

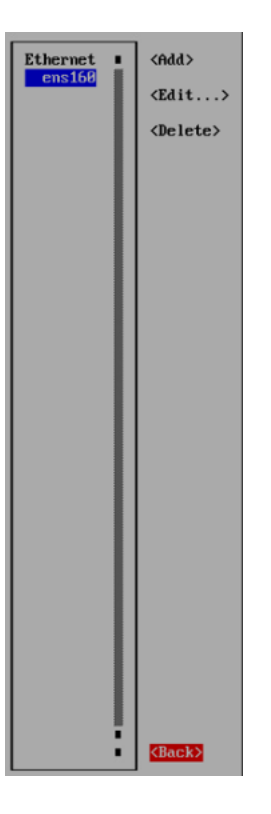

34. Select Activate a connection menu entry and press Enter.

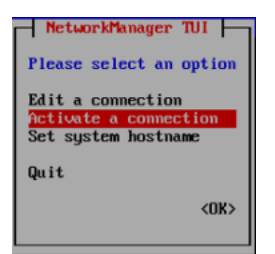

35. Select Activate and press Enter.

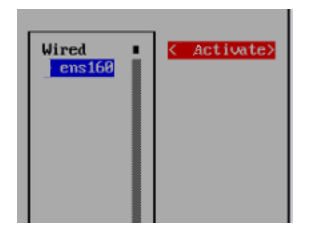

36. Verify if the interface is activated.

An asterisk (\*) is prefixed to the interface name to indicate that it is activated.

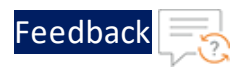

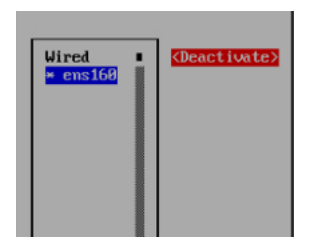

- 37. Select **Back** and press **Enter** to open the option menu.
- 38. Select OK and press Enter.

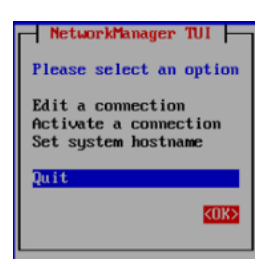

39. Run the following command to edit the *ifcfg* file:

```
[root@localhost ~]# vi /etc/sysconfig/network-scripts/ifcfg-<interface-
name>
```

40. Update the following entry:

ONBOOT=yes

41. Add the following entry:

DNS1=8.8.8.8

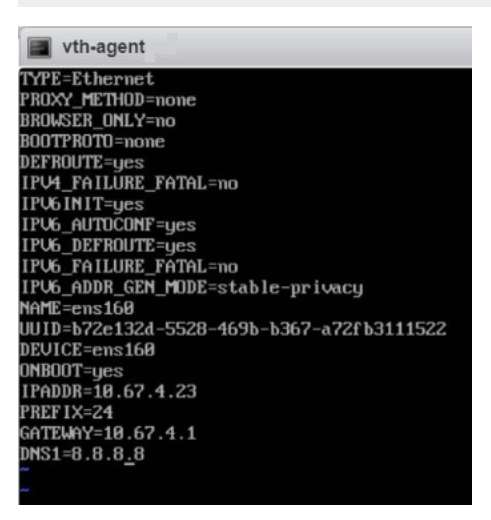

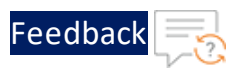

#### 42. Save the changes.

43. Run the following command to edit the CentOS-Base.repo file:

[root@localhost ~]# vi /etc/yum.repos.d/CentOS-Base.repo

44. Uncomment the following line:

baseurl=http://mirror.centos.org/centos/\$releasever/os/\$basearch

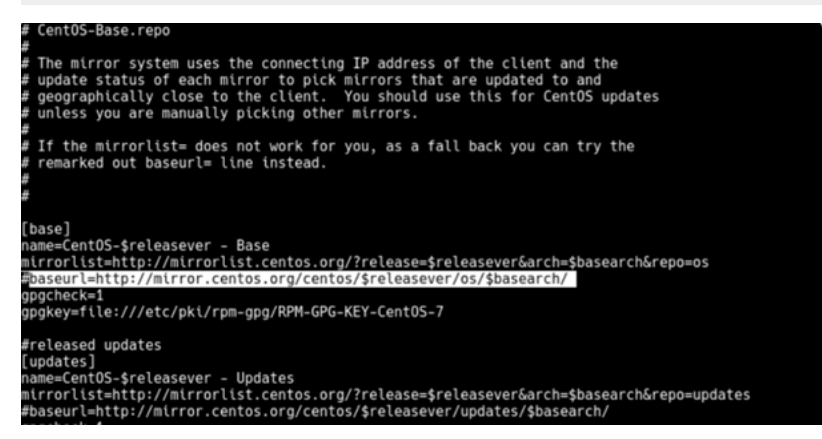

45. Run the following command to restart the network service on your TOA VM:

[root@localhost ~]# systemctl restart NetworkManager

46. Re-run the following command:

[root@localhost ~]# yum update

The virtual machine for TOA is created.

# Verify TOA Virtual Machine

To verify the TOA VM creation, perform the following steps:

1. Run the following command to verify the interface status:

[root@localhost ~]# nmcli d

The following configuration is displayed:

49

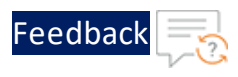

```
DEVICE TYPE STATE CONNECTION
ens160 ethernet connected ens160
lo loopback unmanaged --
```

2. Run the following command to verify the IP address:

[root@localhost ~]# ip a

The following configuration is displayed:

```
1: lo: <LOOPBACK,UP,<LOWER_UP> mtu 65536 qdisc noqueue state UNKNOWN
group default qlen 1000
    link/loopback 00:00:00:00:00 brd 00:00:00:00:00:00
    inet 127.0.0.1/8 scope host lo
        valid_lft forever preferred_lft forever
    inet6 ::1/128 scope host
        valid_lft forever preferred_lft forever
2: ens160: <BROADCAST,MULTICAST,UP,LOWER_UP> mtu 1500 qdisc mq state UP
group default qlen 1000
    link/ether 00:0c:29:01:a8:da brd ff:ff:ff:ff:ff
    inet 10.67.4.14/24 brd 10.67.4.255 scope global noprefixroute
ens160
    valid_lft forever preferred_lft forever
inet6 fe80::bd4f:9987:e034:aee9/64 scope link noprefixroute
    valid_lft forever preferred_lft forever
```

3. Run the following command to verify if the TOA is reachable from the local instance.

C:\Users\<user>> ping <toa-ip>

Example:

C:\Users\<user>> ping 10.67.4.14

4. Verify if a response is received.

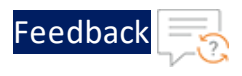

```
Pinging 10.67.4.14 with 32 bytes of data:
Reply from 10.67.4.14: bytes=32 time=388ms TTL=61
Reply from 10.67.4.14: bytes=32 time=351ms TTL=61
Reply from 10.67.4.14: bytes=32 time=359ms TTL=61
Reply from 10.67.4.14: bytes=32 time=386ms TTL=61
Ping statistics for 10.67.4.14:
Packets: Sent = 4, Received = 4, Lost = 0 (0% loss),
Approximate round trip times in milli-seconds:
Minimum = 351ms, Maximum = 388ms, Average = 371ms
```

# **Install TOA**

To install TOA, see A10 Thunder Observability Agent documentation.

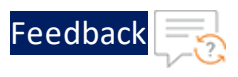

# **Configure VMware vROps**

To monitor the Thunder metrics on vROps, perform the following steps:

- 1. Start vROps VM
- 2. Create a Dashboard
- 3. Create an Alert
- 4. Create a Notification
- 5. <u>View Thunder Metrics</u>

# Start vROps VM

To start the vROps virtual machine, perform the following steps:

1. From the VMware ESXi console, go to Navigator > Virtual Machines > <your\_ vROps\_VM> and click Power on.

Figure 48 : Start vROps VM

| Navigator                                                                                                    | 🚯 vRopsMgr863                                                                                    |         |
|----------------------------------------------------------------------------------------------------|--------------------------------------------------------------------------------------------------|---------|
| ▼ 🗐 Host                                                                                                    | Console III Monitor Power on Power off III Suspend IIC Restart / Frit C Refresh Actions          |         |
| Manage                                                                                                    |                                                                                                  |         |
| Monitor                                                                                                    | VRopsMgr863<br>Guest OS Other 3 x or later Linux (84-bit)<br>Compatibility ESX 8 0 using machine | CPU 🔲   |
| Virtual Machines                                                                                                    | VMware Tools Yes                                                                                 | MEMORY  |
| • 📑 vRopsmgraos                                                                                                    | CPUs 4                                                                                           | 0 B     |
| Monitor                                                                                                    | Memory 16 GB                                                                                     | STORAGE |
| ▶ magent                                                                                                    |                                                                                                  | 274 GB  |
| Image: Second State State S |                                                                                                  |         |
| More VMs                                                                                                    | General Information     Hardware Configuration                                                   |         |
| ▼ 🗐 Storage 🔹 2                                                                                                    |                                                                                                  |         |
| - □ Data2                                                                                                    | * Resource Consumption                                                                           |         |

**NOTE:** The system may take a few minutes to start the vROps virtual machine.

2. Click **Console** to launch vROps virtual machine.

The vROps virtual machine is powered on and is reachable.

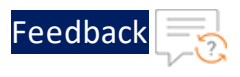

Figure 49 : vRealize Operations Appliance

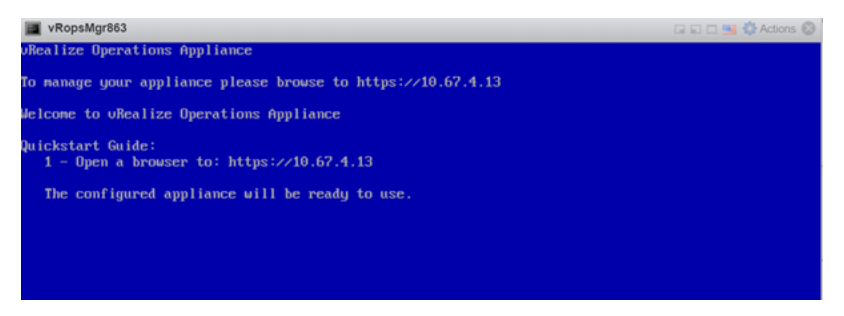

3. Log in to the vRealize Operations Web UI with your admin credentials.

The vRealize Operations Home page is displayed.

| vm vRealize Opera | itions |                                                                                                    | Q | C | Ĺ                                          | Ő                                       |
|-------------------|--------|----------------------------------------------------------------------------------------------------|---|---|--------------------------------------------|-----------------------------------------|
|                   | «      | Home                                                                                                    |   |   |                                            |                                         |
| A Home            |        | Quick Start Operations Overview                                                                               |   |   |                                            | _                                       |
| 읍 Data Sources    | >      | Optimize Performance                                                                                          |   | 0 | otimize C                                  | Capacit                                 |
| 🗈 Environment     | >      | O<br>DATACENTERS<br>REQUIRING OPTIMIZATION                                                                    |   |   |                                            |                                         |
| 🖸 Visualize       | >      |                                                                                                    |   |   |                                            |                                         |
| 🖏 Troubleshoot    | >      | Workload Optimization<br>Run workload optimization to<br>ensure consistent performance<br>in your datacenters |   |   | Assess Ca<br>Determine if<br>capacity in y | apacity<br>f there is su<br>your enviro |

Figure 50 : vRealize Operations - Home page

# Create a Dashboard

The dashboard can be created using either of the following options:

• Import a dashboard template

To import a dashboard using JSON file, see Import a Dashboard.

• Create a dashboard manually

To create a dashboard manually, perform the following steps:

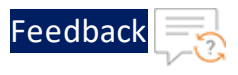

1. From the vRealize Operations Web UI, go to Home > Visualize > Dashboards and click Create to add a new dashboard.

The New Dashboard window is displayed.

Figure 51 : New Dashboard window

| vm vRealize Oper | ations |                                       |                   |
|------------------|--------|---------------------------------------|-------------------|
|                  | ~      | New Dashboard cancel save actions - s | SHOW INTERACTIONS |
|                  |        |                                       |                   |
| 份 Home           |        |                                       |                   |
| 습 Data Sources   | >      |                                       |                   |
|                  |        |                                       |                   |
| 🕼 Environment    | >      | creating your dashboa                 | ard               |
| ► Visualize      | ~      |                                       |                   |
| Dashboards       |        |                                       |                   |
| Views            |        |                                       |                   |

- 2. Provide a name to the new dashboard and double-click or drag the following widgets:
  - Object List
  - Metric Picker
  - Metric Chart

Figure 52 : Dashboard widgets

| >>    | ļ | Thunder Metrics                                                                                                    | CANCEL SAV                      |        | ACTIONS ~ SHOW INTERACTI | DNS                                      |                 |           |         |
|-------|---|----------------------------------------------------------------------------------------------------|---------------------------------|--------|--------------------------|------------------------------------------|-----------------|-----------|---------|
| ŵ     | Ľ | Object List                                                                                                    |                                 |        | Metric Picker            |                                          | Metric Chart    |           |         |
|       | Ŀ | Name                                                                                                    | Adapter Type                    | Obje - |                          |                                          |                 |           |         |
| ٢÷ ›  | Ĵ | vRealize Operations Manage                                                                                                    | vRealize Operations             | vR     |                          |                                          |                 |           |         |
| DA >  | Ľ | vrealize-identity-manager                                                                                                    | vCenter Adapter                 | Vir    |                          |                                          |                 |           |         |
|       |   | vSphere World                                                                                                    | vCenter Adapter                 | vs .   |                          |                                          |                 |           |         |
|       | l | VMware Private Cloud                                                                                                    | Container                       | VN .   |                          |                                          |                 |           |         |
| e) >  | - | Filter                                                                                                    | Wantar Adaptar                  | D      |                          |                                          |                 | Views 🚺 V | Vidgets |
| :J× > |   | Chipot Liat.<br>Nere: Auguri Type Organ Type                                                                                                    | Retric Polar<br>Graphit<br>From |        | Best Out                 | Sumbard<br>Workland 53,19 Work           | tead 89.58 s    | Theorem   |         |
| ÷ 🗄   | L | Ubsty vilke         vilketer Adapter         Vilketerbalter           deterband         Vilketer Adapter         Ubstetre           en an 3008 (will)         vilketerbalterbalter         Vilketerbalterbalter           Stor         Vilketerbalterbalter         Vilketerbalterbal |                                 |        |                          | Worktow 98.36 s<br>Cor Second 2008, 1774 | restand 7.47 us |           |         |
| © >   |   | dealer Operators Honge, elezing Operators - elezing Operators     Operators (0000,010), elezing Operators     Operators (0000,010), elezing Operators     Operators (0000,010), elezing Operators     Operators (0000,010), elezing Operators     Operators (0000,010), elezing Operators     Operators (0000,010), elezing Operators     Operators (0000,010), elezing Operators     Operators (0000,010), elezing Operators     Operators                                                                                                    |                                 |        | Statement (c)            | Consumed 250.62 vs Unit                  | ped 2.52 m      |           |         |
|       |   | Object List                                                                                                    | Metric Pick                     | er     | Metric Chart             | Scorebo                                  | ard             | Heatmap   |         |

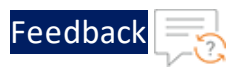

3. Click **Show Interactions** to create interactions.

#### Figure 53 : Interactions

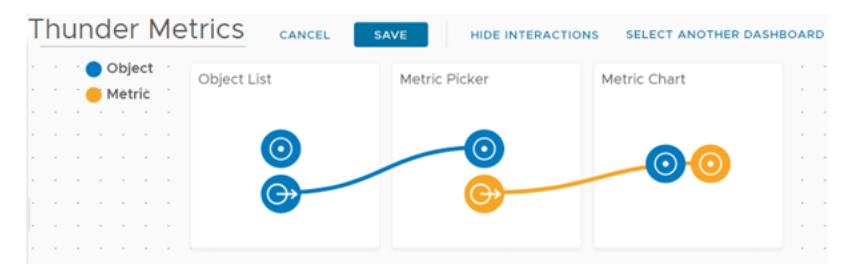

- 4. Drag the connectors and create interactions as shown in the Figure 53.
- 5. Click **Save** to save the changes.

A dashboard for Thunder metrics is created.

# **Create an Alert**

The alert definition can be created using either of the following options:

• Import an alert definition template

To import an alert definition using XML file, see Import an Alert Definition.

• Create an alert definition manually

To create an alert definition manually, perform the following steps:

- 1. From the vRealize Operations Web UI, go to Home > Configure > Alerts and click Alert Definitions.
- 2. Click Add in the Alert Definitions window.

The **Create Alert Definition** panel with **Alert** tab is displayed.

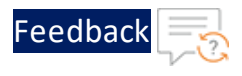

# Figure 54 : Create Alert Definition window

| Create Alert Def<br>☆ / Alerts / Alert Def | finition (Virtual Mach      | ine                           |
|--------------------------------------------|-----------------------------|-------------------------------|
| 1 - Alert                                  |                             | 2 - Symptoms / Conditions New |
| Name                                       | ThunderAlert                |                               |
| Description                                | reate description for alert |                               |
|                                            |                             |                               |
|                                            |                             |                               |
|                                            |                             |                               |
| Base Object Type                           | rtual Machine               | × ~                           |
| ∽Advanced Settings                         |                             |                               |
| Impact                                     | Health                      | ~                             |
| Criticality                                | Critical                    | ~                             |
| Alert Type & Subtype                       | Application : Performan     | ce 🗸                          |
| Wait Cycle                                 | 1 \$                        |                               |
| Cancel Cycle                               | 1 \$                        |                               |

3. Enter or select the appropriate values in the following fields:

| Field Name                   | Description                                    |  |  |
|------------------------------|------------------------------------------------|--|--|
| Name                         | Enter the alert name.                          |  |  |
|                              | Example                                        |  |  |
|                              | In the Figure 54, the alert definition name is |  |  |
|                              | ThunderAlert.                                  |  |  |
| Base Object Type             | Select vCenter Adapter > Virtual Machine.      |  |  |
| Under the Advanced Settings: |                                                |  |  |

Table 12 : Alert tab fields

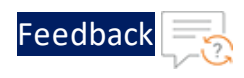

#### Table 12 : Alert tab fields

| Field Name           | Description                       |
|----------------------|-----------------------------------|
| Impact               | Select <b>Health</b> .            |
| Criticality          | Select Critical.                  |
| Alert Type & Subtype | Select Application : Performance. |

4. Click Next.

The Symptoms / Conditions tab is displayed.

#### Figure 55 : Symptoms / Conditions tab

| Create Alert Definitio                                | ON Virtual Machine                                  |                                                           | ?                 |
|-------------------------------------------------------|-----------------------------------------------------|-----------------------------------------------------------|-------------------|
| 1 - Alert                                             | 2 - Symptoms / Conditions 🔰 3 - Recomme             | endations 4 - Policies                                    | 5 - Notifications |
| Drag and drop metric to<br>alert here to create a new | specify its condition or symptom into your<br>w set | Defined On: Self                                          | <u>×</u> ×        |
|                                                       |                                                     | Conditions New Sympton                                    | ns                |
|                                                       |                                                     | Select Specific Object                                    | <b>▼</b> Filter   |
|                                                       |                                                     | > 🔝 Favorites                                             |                   |
|                                                       |                                                     | <ul> <li>&gt; Metrics</li> <li>&gt; Properties</li> </ul> |                   |

5. Click **Select Specific Object** to select your Thunder instance.

The **Select Object** window is displayed.

Figure 56 : Select Object window

| Page Size: 50 🗸 |                 |                 | vth-inst1   | ~         |
|-----------------|-----------------|-----------------|-------------|-----------|
| Name            | Adapter Type    | Object Type     | Policy      |           |
| vth-inst1       | vCenter Adapter | Virtual Machine | vSphere Sol | ution's D |

6. Select your Thunder instance and click **Select**.

The selected Thunder instance is listed under **Conditions**.

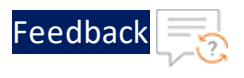

Figure 57 : Selected Thunder instance

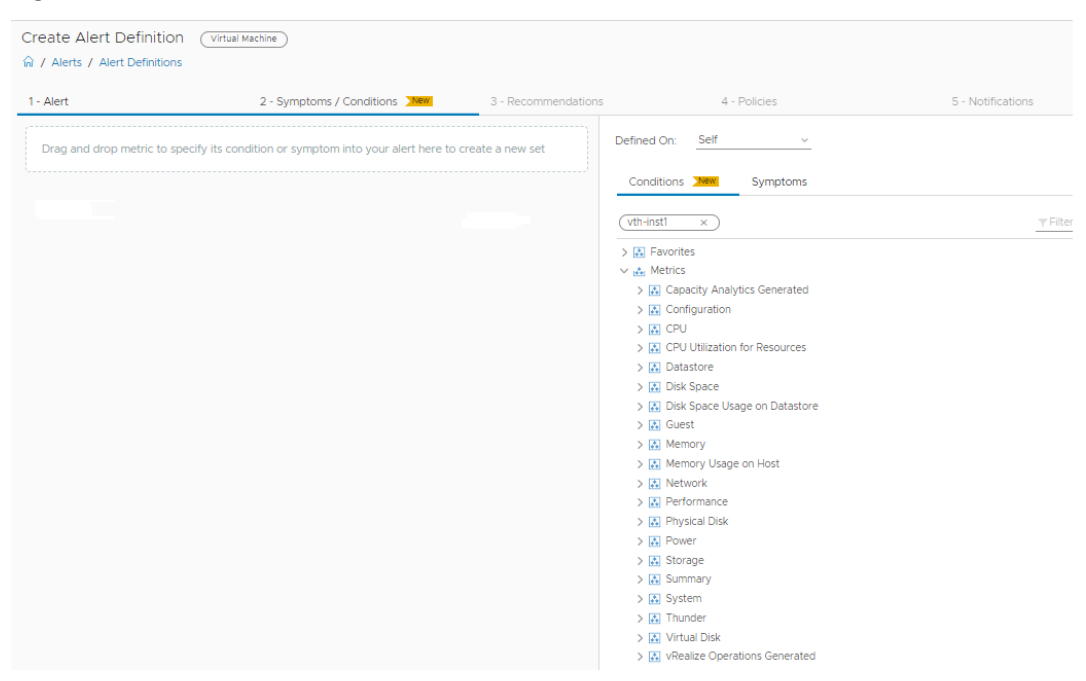

7. Select **Metrics** > **Thunder** and drag the required metrics to the left-side panel.

.....

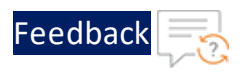

#### Figure 58 : Drag metric

| Alert                                                  | 2 - Symptoms / Conditions                   | 3 - Recommendations | 4 - Policies                                                                     |
|--------------------------------------------------------|---------------------------------------------|---------------------|----------------------------------------------------------------------------------|
| J. Self - Virtual Machine                              |                                             |                     | Defined On: Self V                                                               |
|                                                        |                                             | ~                   |                                                                                  |
| Conditions                                             |                                             | <u>^</u>            | Conditions New Symptoms                                                          |
| > If Thunder CPU Usage Percentage (Data) >             | 🗘 mark as 🚯 Info 🗸                          |                     | (uth_inst1 ×                                                                     |
| Drag an additional symptom / condition in to your set  |                                             |                     |                                                                                  |
|                                                        |                                             |                     | > 🚠 Favorites                                                                    |
|                                                        |                                             |                     | Canacity Analytics Generated                                                     |
| Drag and drop metric to specify its condition or sympt | om into your alert here to create a new set |                     | Configuration                                                                    |
| programa arop meane to specify its condition or sympt  | on into your discriment to create a new set |                     | > 🔝 CPU                                                                          |
|                                                        |                                             |                     | CPU Utilization for Resources                                                    |
|                                                        |                                             |                     | > 🛃 Datastore                                                                    |
|                                                        |                                             |                     | > 🔝 Disk Space                                                                   |
|                                                        |                                             |                     | > 🔝 Disk Space Usage on Datastore                                                |
|                                                        |                                             |                     | > 🔝 Guest                                                                        |
|                                                        |                                             |                     | > 🔝 Memory                                                                       |
|                                                        |                                             |                     | > 🔝 Memory Usage on Host                                                         |
|                                                        |                                             |                     | > 🔝 Network                                                                      |
|                                                        |                                             |                     | > 🔝 Performance                                                                  |
|                                                        |                                             |                     | > 🛃 Physical Disk                                                                |
|                                                        |                                             |                     | > 🔝 Power                                                                        |
|                                                        |                                             |                     | > 🛃 Storage                                                                      |
|                                                        |                                             |                     | > 🔝 Summary                                                                      |
|                                                        |                                             |                     | > 🔝 System                                                                       |
|                                                        |                                             |                     | > 🔝 Thunder                                                                      |
|                                                        |                                             |                     | > 🛃 Virtual Disk                                                                 |
|                                                        |                                             |                     | > Realize Operations Generated                                                   |
|                                                        |                                             |                     | V 🚵 Thunder                                                                      |
|                                                        |                                             |                     | <ul> <li>CPU Usage Percentage (Data)</li> </ul>                                  |
|                                                        |                                             |                     | <ul> <li>Disk Usage Percentage</li> </ul>                                        |
|                                                        |                                             |                     | <ul> <li>Interface Down Count (Data)</li> <li>Manage Linear Downstram</li> </ul> |
|                                                        |                                             |                     | Memory Usage Percentage                                                          |
|                                                        |                                             |                     | <ul> <li>Packet Drop Rate (Sec)</li> <li>Daduct Pate (Sec)</li> </ul>            |
|                                                        |                                             |                     | Packet Rate (Sec)                                                                |
|                                                        |                                             |                     | Server Down Count                                                                |
|                                                        |                                             |                     | Server Down Percentage                                                           |
|                                                        |                                             |                     | <ul> <li>Server Errors Count</li> </ul>                                          |

# 8. Specify the appropriate alert condition.

#### Figure 59 : Alert condition

| 1 - Alert                                        | 2 - Symptoms / Conditions New                                | 3 - Recommendations |
|--------------------------------------------------|--------------------------------------------------------------|---------------------|
| 1. Self - Virtual Machine                        |                                                              |                     |
| Conditions                                       |                                                              | ×                   |
| > If Thunder CPU Usage Percentage (Data)         | > $\sim$ 75 $\stackrel{\circ}{\sim}$ mark as (i) info $\sim$ |                     |
| Drag an additional symptom / condition in to you | ır set                                                       |                     |

- 9. Click Next.
- 10. Add the appropriate recommendations in the **Recommendations** tab, if needed.
- 11. Click Next.

. . . . . . . . .

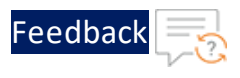

- 12. Select appropriate policy in the **Policies** tab, if needed.
- 13. Click Next.

The **Notification** tab is displayed. The notification can be created after the alert definition is created. For more information, see <u>Create a Notification</u>.

| Create Alert Definition<br>☆ / Alerts / Alert Definition | N Virtual Machine         |                                                                    |                      |                   | ? |
|----------------------------------------------------------|---------------------------|--------------------------------------------------------------------|----------------------|-------------------|---|
| 1 - Alert                                                | 2 - Symptoms / Conditions | 3 - Recommendations                                                | 4 - Policies         | 5 - Notifications |   |
|                                                          | You hav<br>tri            | ve no notification rules with n<br>riggers defined by alert defini | otification<br>tion. |                   |   |
| PREVIOUS                                                 | CREATE CANCEL             |                                                                    |                      |                   |   |

14. Click Create in the Notification tab.

An alert definition is created and is listed in the **Alert Definition** window.

Figure 60 : Verify Alert Definition

| Alert Definitions | ons                  |                                  | ?                                |
|-------------------|----------------------|----------------------------------|----------------------------------|
| ADD ····          |                      | Name : Thunder ×                 | ALL FILTERS - Touck filter       |
| Name 1            | Adapt Obj Alert Type | Alert Subtype Criticality Impact | Define Last Modified Modified By |
| ThunderAlert      | vCe Vir Application  | Performance / 🦲 Health           | User 5:31 PM admin               |

# **Create a Notification**

The notification can be created using either of the following options:

• Import a notification template

To import a notification using JSON file, see Import a Notification.

• Create a notification manually

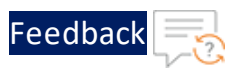

To create a notification manually, perform the following steps:

- 1. From the vRealize Operations Web UI, go to Home > Configure > Alerts and click Notifications.
- 2. Click Add in the Notifications window.

The Notifications panel with Notification tab is displayed.

Figure 61 : Notifications tab

| Notification      | 2 - Define Criteria                 | 3 - Set Outbound Method | 4 - Select Payload Template |
|-------------------|-------------------------------------|-------------------------|-----------------------------|
| me _              | (hunder AlertNotification           |                         |                             |
| scription         | Create description for notification |                         |                             |
|                   |                                     |                         |                             |
|                   |                                     |                         |                             |
| tification Status | D                                   |                         |                             |

3. Enter or select the appropriate values in the following fields:

| Field Name          | Description                            |
|---------------------|----------------------------------------|
| Name                | Enter the notification name.           |
|                     | Example                                |
|                     | In the Figure 61, notification name is |
|                     | ThunderAlertNotification.              |
| Notification Status | Select Enable.                         |

Table 13 : Notifications tab

4. Click Next.

The **Define Criteria** tab is displayed.

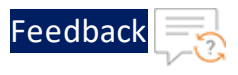

#### Figure 62 : Define Criteria tab

| Nouncations      | >                                                               |                               |                    |          |
|------------------|-----------------------------------------------------------------|-------------------------------|--------------------|----------|
| ☆ / Alerts / N   | otifications                                                    |                               |                    |          |
|                  |                                                                 |                               |                    |          |
| 1 - Notification | 2 - Define Criteria                                             | - Set Outbound Method         | 4 - Select Payload | Template |
|                  |                                                                 |                               |                    |          |
| Object Scope:    | Select set of Objects you would like to receive notifications   | about.                        |                    |          |
|                  |                                                                 |                               |                    |          |
| Criteria         | Object Type $	imes$ $	imes$                                     | Select an Object Type         | × ~                | CLEAR    |
|                  |                                                                 | Tanzu Kubernetes cluster      |                    |          |
|                  |                                                                 | vCenter Server                |                    |          |
|                  |                                                                 | Virtual Machine               |                    |          |
| Alert Scope:     | Select set of Alerts you would like to receive notifications ab | Virtual Machine Folder        |                    |          |
|                  |                                                                 | vSphere Distributed Port Grou | up                 |          |

5. In the Criteria field, select Object Type from the drop-down.

A field appears to select the object type.

6. Expand vCenterAdapter and select Virtual Machine from the drop-down.

The selected object type is listed under Criteria.

#### Figure 63 : Criteria defined

|                             | 2 - Denne Griena                                   |              |                       |   |
|-----------------------------|----------------------------------------------------|--------------|-----------------------|---|
| ject Scope:                 | Select set of Objects you would like to receive no | otifications | about.                |   |
| Criteria                    | Object Type                                        | ×            | Select an Object Type | × |
| Criteria<br>The alert trigo | Object Type                                        | ×            | Select an Object Type | × |

7. In the **Category** field, select **Alert Definition** from the drop-down created in the <u>Create an Alert</u>.

An Alert Definition pop-up is displayed.

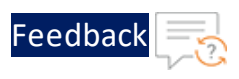

#### Figure 64 : Alert Definition pop-up

| Alert Definitions                                          |         |                                |           |              |             | ×* ×               |
|------------------------------------------------------------|---------|--------------------------------|-----------|--------------|-------------|--------------------|
| The notification will be sent when ANY of the selected ale | ert dei | finitions triggers an alert.   |           |              |             |                    |
| Drag an alert definition to add as criteria.               |         | Name 🕇                         | Object    | ALL FILTERS  | Criticality | Nodified By        |
|                                                            | ::      | A fatal error occured on a PCI | Host      | Hardware (   | ()          | admin              |
| Drop alert definition here                                 | ::      | A fatal memory error was det   | Host      | Hardware (   | ()          | admin              |
|                                                            | ::      | A node may be down and it is   | vRea      | Administrati | <u>/10</u>  | admin              |
|                                                            | ::      | A PCIe error occurred during   | Host      | Hardware (   | !           | admin              |
|                                                            |         |                                | 1 - 50 of | 530 items 🔇  | 1 2 3       | 4 5 11 <b>&gt;</b> |
|                                                            |         |                                |           |              | CANCE       | LOK                |

# 8. Search your alert definition.

# Figure 65 : Search alert definition

| Alert Definitions                                          |                                    |                          | ×* ×              |
|------------------------------------------------------------|------------------------------------|--------------------------|-------------------|
| The notification will be sent when ANY of the selected ale | ert definitions triggers an alert. |                          | Quick filter      |
| Drag an alert definition to add as criteria.               | Name 1 Name                        | Object Alert Type Critic | ality Modified By |
| Drop alert definition here                                 | # ThunderAlert                     | Virtu Application        | admin             |
|                                                            |                                    |                          |                   |
|                                                            |                                    |                          |                   |
|                                                            |                                    |                          | 1 - 1 of 1 items  |
|                                                            |                                    | CAN                      | CELOK             |

9. Select your alert definition and drag it to add as the criteria.

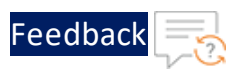

#### Figure 66 : Drag alert definition

| Alert Definitions                                          |                               |                          |               |             | ×* ×             |
|------------------------------------------------------------|-------------------------------|--------------------------|---------------|-------------|------------------|
| The notification will be sent when ANY of the selected ale | ert definitions triggers an a | alert.<br>me : Thunder × | ALL FILTERS V | Y Quic      | k filter         |
| Drag an alert definition to add as criteria.               | Name ↑                        | Object                   | Alert Type    | Criticality | Modified By      |
| ii ThunderAlert X                                          |                               |                          |               |             |                  |
| Drop alert definition here                                 |                               |                          |               |             |                  |
|                                                            |                               |                          |               |             | 1 - 1 of 1 items |
|                                                            |                               |                          | -             | CANCEL      | ок               |

### 10. Click **OK**.

# The selected alert definition is listed under Category.

## Figure 67 : Selected alert definition

| Alert Scope: S | Select set of Alerts you would like to receive  | e notifications about. |  |  |  |  |
|----------------|-------------------------------------------------|------------------------|--|--|--|--|
| Category       | Alert Definition                                | ×                      |  |  |  |  |
| The alert is A | The alert is ANY of the selected (1): $\oslash$ |                        |  |  |  |  |
| ThunderAler    | rt X                                            |                        |  |  |  |  |
| Criticality    | All Criticality                                 | ~                      |  |  |  |  |
| Control State  | All States                                      | ~                      |  |  |  |  |
| PREVIOUS       | NEXT CREATE CANCEL                              |                        |  |  |  |  |

11. In the **Status** field under **Notify On**, select the alert status for which you want to receive the notifications.

. . . . . . . .

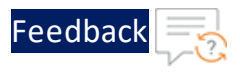

#### Figure 68 : Notify On

| Notify On | Select the Alert status change you want to receive notifications of | on. |
|-----------|---------------------------------------------------------------------|-----|
| Status    | All Statuses 🗸                                                      |     |
|           |                                                                     |     |

12. Click Next.

The Set Outbound Method tab is displayed.

Figure 69 : Set Outbound Method tab

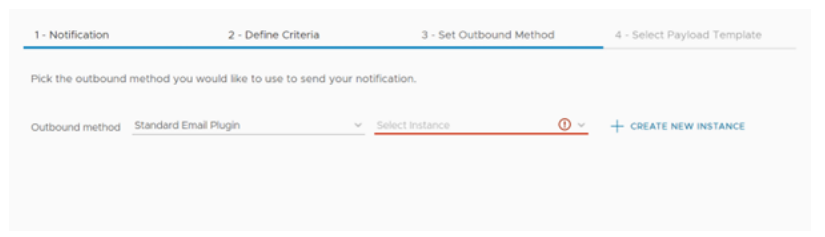

- 13. In the **Outbound method** field, select **Standard Email Plugin** from the dropdown list.
- 14. Click **Create New Instance** to create a new instance for corresponding Outbound method.

The fields for creating a new instance are displayed.

•••••

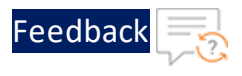

# Figure 70 : Create New Instance fields

| Instance Name:           | ThunderNotificationInstance  |
|--------------------------|------------------------------|
| Use Secure Connection:   |                              |
| Requires Authentication: |                              |
| SMTP Host:               | smtp-mail.outlook.com        |
| SMTP Port:               | 587                          |
| Secure Connection Type:  | SSL × ×                      |
| User Name:               | SaaS-Monitor@a10networks.com |
| Password:                |                              |
| Sender Email Address:    | SaaS-Monitor@a10networks.com |
| Sender Name:             | Saas-Monitor                 |
| Receiver Email Address:  |                              |
| TEST                     | CANCEL                       |

15. Enter or select the appropriate values in the following fields:

Table 14 : Create New Instance

| Field Name             | Description                                                                              |
|------------------------|------------------------------------------------------------------------------------------|
| Instance Name          | Enter the notification instance name.                                                    |
|                        | Example                                                                                  |
|                        | In the Figure 70, the notification instance name                                         |
|                        | <b>is</b> ThunderNotificationInstance.                                                   |
| SMTP Host              | Enter the URL or IP address of the email host server.                                    |
| SMTP Port              | Enter the SMTP port number used to connect with the email host server.                   |
| Secure Connection Type | Select <b>SSL</b> .                                                                      |
| User Name              | Enter the username that is used to connect to the email server.                          |
| Password               | Enter the password for the connection username that appears on the notification message. |
| Sender Email Address   | Enter the email address of the sender.                                                   |

. . . . . . . . . . . . .

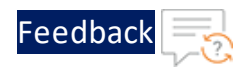

| Field Name             | Description                                                             |
|------------------------|-------------------------------------------------------------------------|
| Sender Name            | Enter the display name of the sender email address.                     |
| Receiver Email Address | Enter the email address of the receiver that receives the notification. |

#### 16. Click **Save** to save the changes.

The new instance is populated in the **Select Instance** field.

#### Figure 71 : Selected New Instance

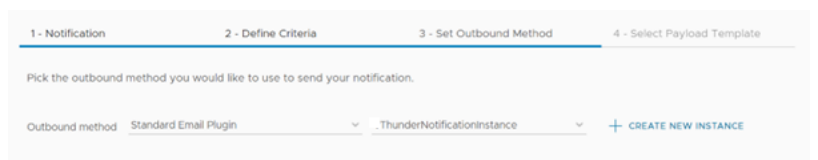

## 17. Click Next.

The Select Payload Template tab is displayed.

Figure 72 : Select Payload Template tab

| 1 - Notification    | 2 - Define Criteria     | 3 - Set Outbound Method | 4 - Select Payload Template |
|---------------------|-------------------------|-------------------------|-----------------------------|
|                     |                         |                         |                             |
|                     |                         |                         |                             |
| > Default Email Ter | mplate                  |                         |                             |
|                     |                         |                         |                             |
| Recipient(s)        |                         | 0                       |                             |
| Cc Recipients       | e.g. example@domain.com | 0                       |                             |
| Bcc Recipients      | e.g. example@domain.com | (1)                     |                             |
| Notify again        | e.g. 15 (Optional)      | °. ©                    |                             |
| Max Notifications   | 3                       | °. ©                    |                             |
|                     | arl                     | A                       |                             |

18. Enter or select the appropriate values in the following fields for the default template:

| Field Name        | Description                                                             |
|-------------------|-------------------------------------------------------------------------|
| Recipient(s)      | Enter the email addresses of the recipient to receive the notification. |
| Max Notifications | Enter the maximum number of notification to be                          |

Table 15 : Select Payload Template tab

67

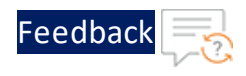

| Tabla | 1 . | Coloct | Day | (laad | Tom  |      | +-h |
|-------|-----|--------|-----|-------|------|------|-----|
| lable | тэ. | Select | r a | yiuau | remp | ласе | ιaυ |

| Field Name      | Description                                                                                  |
|-----------------|----------------------------------------------------------------------------------------------|
|                 | sent for the active alert.                                                                   |
| Delay to notify | Enter the delay time in minutes before sending a notification when a new alert is generated. |

#### 19. Click Create.

A new notification is created for the selected alert definition and it is listed in the **Notifications** window.

#### Figure 73 : Verify Notification

|   |               | « | Notifications                                  |                        |                      |                       |                        |  |  |
|---|---------------|---|------------------------------------------------|------------------------|----------------------|-----------------------|------------------------|--|--|
| ø | Configure     | ~ | $\widehat{\mbox{\ }}$ / Alerts / Notifications | Alerts / Notifications |                      |                       |                        |  |  |
|   | Policies      |   | ADD ····                                       |                        |                      |                       |                        |  |  |
|   | Alerts        |   | Rule Name                                      | Description            | Instance             | Outbound Method       | Payload Template       |  |  |
|   | Super Metrics |   | ThunderAlertNotification                       |                        | ThunderNotificationI | Standard Email Plugin | Default Email Template |  |  |

#### **View Thunder Metrics**

To view the Thunder metrics, perform the following steps:

1. From the **vRealize Operations Web UI**, go to **Home** > **Visualize** > **Dashboard** and select your dashboard created for Thunder metrics.

The selected dashboard is displayed.

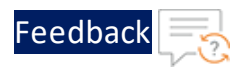

Figure 74 : Selected dashboard

| Dashboards                                    | Thunder Metrics ACT      | 1H 6H 24H 7D CUSTON |               |              |
|-----------------------------------------------|--------------------------|---------------------|---------------|--------------|
| 습 Home                                        | Object List              |                     | Metric Picker | Metric Chart |
| Manage     Croato                             | Name                     | Adapter Type        | > 🔝 Favorites |              |
| + Create > ☆ Favorites < <sup>©</sup> Recents | Non vSAN Datastores      | Container           | > A Metrics   |              |
|                                               | PoweredOn:vCenter-Server | vCenter Adapte      | - New -       |              |
|                                               | vth-inst1                | vCenter Adapte      |               |              |
| Thunder Metrics                               | vRealize LCM Appliance   | vCenter Adapte      |               |              |
| Capacity                                      | vSAN World               | vSAN Adapter        |               |              |
| Reclaim                                       | vSAN Datastores          | Container           |               |              |
| Workload Placement                            | 1 - 50 of 73 item        | s < <u>1</u> 2 →    |               |              |
| Rightsize                                     |                          |                     |               |              |
| Compliance                                    |                          |                     |               |              |

- 2. From **Object List**, double-click your Thunder instance.
- From Metric Picker, expand Metrics > THUNDER and double-click the following common metrics:
  - Memory Usage Percentage
  - Disk Usage Percentage

As the metric is selected, the corresponding data gets populated in the **Metric Chart** panel for the selected the time range.

| Figure 2 | 75 : | THUNDER | Dashboard |
|----------|------|---------|-----------|
|----------|------|---------|-----------|

| vn    | vRealize Operations                                            |                                                             |                                      |                                                                               |                   | с С Д В́        |
|-------|----------------------------------------------------------------|-------------------------------------------------------------|--------------------------------------|-------------------------------------------------------------------------------|-------------------|-----------------|
| »     | Dashboards                                                     | Thunder Metrics ACTIONS -                                   |                                      |                                                                               | 1H 6H 24F         | 1 7D СИSTOM 🔀 😪 |
|       | <ul> <li>G Home</li> <li>Ø Manage</li> <li>+ Create</li> </ul> | Object List<br>Name 🕹                                       | Adapter Type                         | Metric Picker<br>v j metrics<br>> j Badge                                     | Metric Chart      | * / ? © .*      |
| DA >  | > ☆ Favorites<br>~ © Recents                                   | windows                                                     | vCenter Adapter                      | Capacity Analytics Generated     Configuration     CPU     CPU                | •H: 75.1          |                 |
|       | Thunder Metrics                                                | vThunderAdaptor_Management Pa                               | vRealize Operations                  | Datastore     Disk Space                                                      | •L: 61.4          | 60 E            |
| e) >  |                                                                | vThunderAdaptor (vRealize Operati<br>vthunder_2nic_1vm_demo | vThunderAdaptor<br>vCenter Adapter   | <ul> <li>&gt; Disk Space Usage on Datastore</li> <li>&gt; Guest</li> </ul>    |                   |                 |
| :J. > |                                                                | vth-inst1                                                   | vCenter Adapter                      | Guest File System     Memory     Memory                                       | THUNDER Disk Usar | ge Percentage   |
| ÷     |                                                                | vthunder-inst1-ha-pd<br>vThunder-File-Upload                | vCenter Adapter                      | Methody obage of Host     Methody obage of Host     Methody     A Performance | •H: 36            | 36              |
| © >   |                                                                | vThunder-6-pd                                               | vCenter Adapter                      | > A Physical Disk                                                             | •L: 35            | 35              |
|       |                                                                | vth-agent<br>vSphere World                                  | vCenter Adapter                      | > 🛃 Storage<br>> 🛃 Summary                                                    | 02:00 PM 04:0     | 4:00 PM         |
| ి     |                                                                | vSAN World                                                  | vSAN Adapter                         | > 🔝 System                                                                    |                   |                 |
|       |                                                                | vSAN Datastores                                             | Container<br>76 items ( <u>1</u> 2 ) | <ul> <li>Memory Usage Percentage</li> <li>Disk Usage Percentage</li> </ul>    |                   |                 |

4. From Metric Picker, expand Metrics > THUNDER-SHARED or THUNDER-Px and

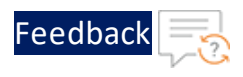

double-click the following metrics:

- CPU Usage Percentage (Data)
- Throughput Rate (Global/BPS)
- Interface Down Count (Data)
- Total New Connection (Sec)
- Transactions Rate (Sec)
- Server Down Count
- Server Down Percentage
- SSL Errors Count
- Server Errors Count
- Total Session Count
- Packet Rate (Sec)
- Packet Drop Rate (Sec)

As the metric is selected, the corresponding data gets populated in the **Metric Chart** panel for the selected the time range.

Figure 76 : THUNDER-SHARED Dashboard

| vm       | vRealize Operations        |                                   |                     |                                                                                          | Q C A A                               |
|----------|----------------------------|-----------------------------------|---------------------|------------------------------------------------------------------------------------------|---------------------------------------|
| »        | Dashboards                 | Thunder Metrics ACTIONS ~         |                     |                                                                                          | 1H 6H 24H 7D CUSTOM 🏠 😪               |
| ୍ଥି      | ☆ Home Ø Manage            | Object List                       |                     | Metric Picker                                                                            | Metric Chart                          |
| <u>ن</u> | + Create                   | Name 🦆                            | Adapter Type        | <ul> <li>Realize Operations Generated</li> <li>         thunder-SHARED     </li> </ul>   | THUNDER-SHAREDIServer Down Count      |
| 0. >     | > ☆ Favorites              | windows                           | vCenter Adapter     | <ul> <li>CPU Usage Percentage (Data)</li> <li>Interface Down Count (Data)</li> </ul>     | •H: 1                                 |
|          | C Recents  Thunder Metrics | WIN2016-DHCP                      | vCenter Adapter     | <ul> <li>Packet Drop Rate (Sec)</li> <li>Packet Rate (Sec)</li> </ul>                    | 1                                     |
|          |                            | vThunderAdaptor_Management Pa     | vRealize Operations | Server Down Count                                                                        | eL:1                                  |
| \$ >     |                            | vThunderAdaptor (vRealize Operati | vThunderAdaptor     | Server Down Percentage     Server Errors Count                                           | 02:00 PM 04:00 PM 06:00 PM            |
|          |                            | vthunder_2nic_1vm_demo            | vCenter Adapter     | <ul> <li>SSL Errors Count</li> </ul>                                                     | a) vth-inst1                          |
| <i></i>  |                            | vth-inst1                         | vCenter Adapter     | <ul> <li>Throughput Rate (Global/BPS)</li> <li>Total New Connection (Per Sec)</li> </ul> | THUNDER-SHAREDIServer Down Percentage |
| ÷,       |                            | vthunder-inst1-ha-pd              | vCenter Adapter     | Total New Connection (Sec)                                                               | •H: 100                               |
|          |                            | vThunder-File-Upload              | vCenter Adapter     | Total Session Count     Transactions Date (See)                                          | 100                                   |
| © >      |                            | vThunder-6-pd                     | vCenter Adapter     | > Properties                                                                             | •L: 100                               |
|          |                            | vth-agent                         | vCenter Adapter     |                                                                                          | 02:00 PM 04:00 PM 06:00 PM            |
|          |                            | vSphere World                     | vCenter Adapter     |                                                                                          | 04:00 PM                              |

To view multiple metrics data, select each of those metrics. The data corresponding to each metric is displayed in the **Metric Chart** panel. For the list of available Thunder metrics, see <u>Supported Thunder Metric</u>.

70

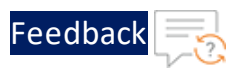

# Import vROps Template

The vRealize Operations Manager (vROps) creates a dashboard and a notification by importing a JSON files. It also creates alert definition by importing an XML file.

The following topics are covered:

- Import a Dashboard
- Import an Alert Definition
- Import a Notification

# Import a Dashboard

To import a dashboard using the JSON file, perform the following steps:

- 1. Download and open the <u>dashboard-template</u> JSON file.
- 2. Edit the following parameter values in the JSON file:
  - id
  - name
- 3. Save the changes in the JSON file.
- From the vRealize Operations Web UI, go to Home > Visualize > Dashboards and click Manage.

The Manage window is displayed.

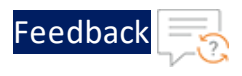

#### Figure 77 : Manage window

| V | <b>m</b> vRealize Operation | ons    |                                    |                                                                                                    |
|---|-----------------------------|--------|------------------------------------|----------------------------------------------------------------------------------------------------|
|   |                             | «      | Dashboards                         | Manage                                                                                                    |
| Ŷ | Data Sources                | >      | ☆ Home ⑦ Manage                    | ADD ····                                                                                                    |
|   | Environment<br>Visualize    | ><br>~ | + Create > ☆ Favorites ~ ◎ Recents | Auto-rotate De Import ds<br>Manage Summary Dashboards<br>Manage Dashboard Folders<br>Manage Dashboard Sharing |
|   | Dashboards                  |        | vGautam-Test-<br>Dashboard         |                                                                                                    |
|   | Views                       |        | Metric-<br>Dashboard-PD            |                                                                                                    |

5. Click ... > Import in the Manage panel.

The Import Dashboard window is displayed.

Figure 78 : Import Dashboard window

| Import Dashboard                                           |        | $\times$ |
|------------------------------------------------------------|--------|----------|
| Select a Dashboard ZIP, PAK or JSON file to import         |        | BROWSE   |
| The import process begins when you click on the Import but | ton.   |          |
| In case of a conflict:                                     |        |          |
| ○ Overwrite                                                |        |          |
| • Rename                                                   |        |          |
|                                                            |        |          |
|                                                            | CANCEL | IMPORT   |

6. Browse and select the **dashboard-template.json** file.

# 7. Click Import.

The new dashboard is imported and listed in the **Dashboards** window.
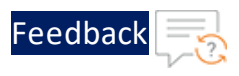

# Import an Alert Definition

To import an alert definition using the XML file, perform the following steps:

- 1. Download and open the <u>alert-template</u> file.
- 2. Enter the following parameter values in the XML file as appropriate:
  - id
  - name

**NOTE:** The id and name must have unique values.

- 3. Save the changes in the XML file.
- From the vRealize Operations Web UI, go to Home > Configure > Alerts and click Alert Definitions.

The Alert Definitions window is displayed.

Figure 79 : Alert Definitions window

|   | m vRealize Operati    | ions |           |               |             |
|---|-----------------------|------|-----------|---------------|-------------|
|   |                       | «    | Alert De  | efinition     | S           |
| ¢ | Configure             | ~    | 命 / Alert | s / Alert I   | Definitions |
|   | Policies              |      | ADD       |               | ]           |
|   | Alerts                |      |           | Delei<br>Expo | ort         |
|   | Super Metrics         |      | □ : v     | Import        |             |
|   | Application Discovery |      |           |               |             |

5. Click ... > Import in the Alert Definition window.

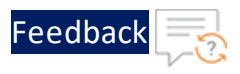

# The Import Alert Definition window is displayed.

Figure 80 : Import Alert Definition window

| Import Alert Definition                                                                                          | $\times$ |
|----------------------------------------------------------------------------------------------------|----------|
| Select an Alert Definition XML file to import.<br>The import process begins when you click on the Import button. | BROWSE   |
| In case of a conflict:<br>Overwrite existing Alert Definition<br>Skip import                                     |          |
| CANCE                                                                                                    | LIMPORT  |

# 6. Browse and select the alert-template.json.

# 7. Click Import.

The new alert definition is imported and listed in the **Alert Definitions** window.

# Import a Notification

To import a notification using the JSON file, perform the following steps:

- 1. Download and open the notification-template JSON file.
- 2. Update the alert definition id in the following parameter:

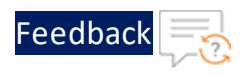

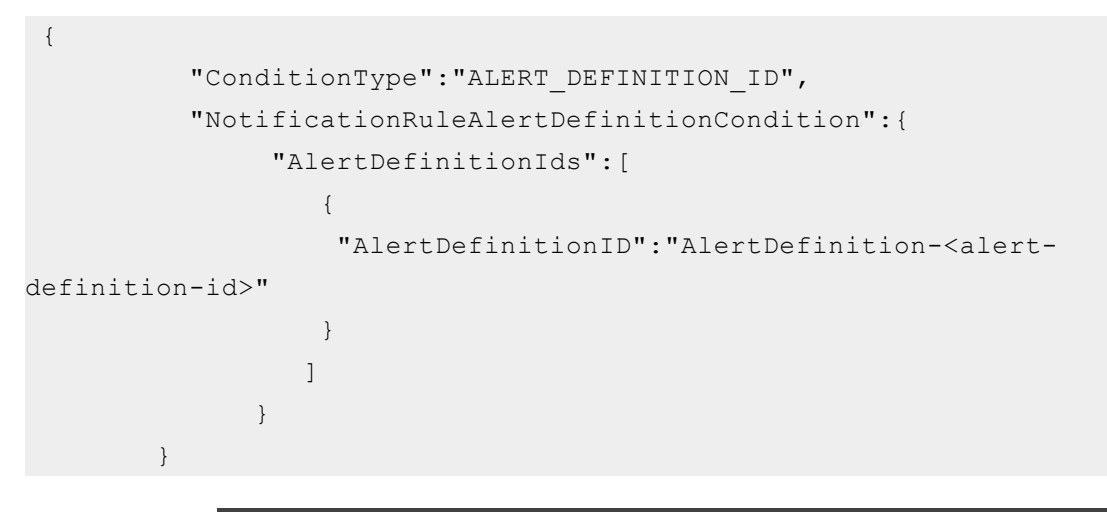

**NOTE:** The AlertDefinitionID must have the same value as provided in the alert-template.json.

3. Update the sender and recipient email address values in the following parameter:

- 4. Save the changes in the JSON file.
- 5. From the vRealize Operations Web UI, go to Home > Configure > Alerts and click Notifications.

The Notifications window is displayed.

••••

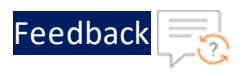

#### Figure 81 : Notifications window

|   | m vRealize Operati     | ons |                            |                            |            |         |                    |
|---|------------------------|-----|----------------------------|----------------------------|------------|---------|--------------------|
|   |                        | «   | Notifica                   | tions                      |            |         |                    |
| ф | Configure              | ~   | ☆ / Alerts / Notifications |                            |            |         |                    |
|   | Policies               |     | ADD                        |                            | )          |         |                    |
|   | Alerts                 |     | R                          | Dele <sup>.</sup><br>Disal | te<br>ole  |         | Description        |
|   | Super Metrics          |     | П : Т                      | Enab<br>Expo               | ole<br>ort | tion    |                    |
|   | Application Discovery  |     |                            | Impo                       | ort        |         |                    |
|   | Application Monitoring |     |                            |                            | Impo       | ort Not | ification Settings |

## 6. Click ... > Import in the Notifications panel.

The Import Notification Settings window is displayed.

Figure 82 : Import Notification Settings window

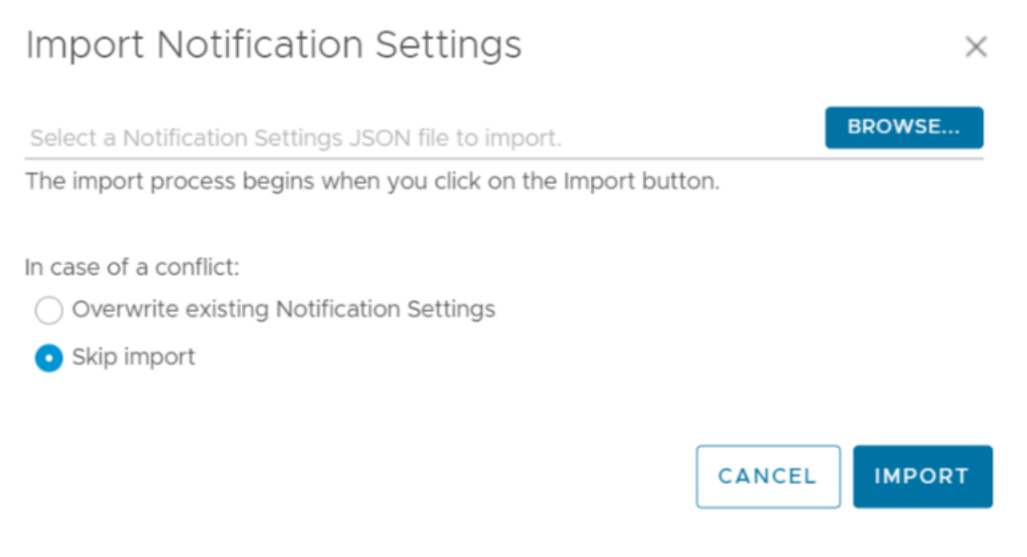

- 7. Browse and select the notification-template.json file.
- 8. Click Import.

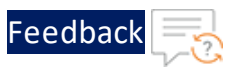

The new notification is imported and listed in the **Notifications** window.

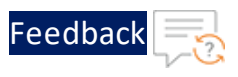

# **Configure VMware vRLI**

To monitor the Thunder logs on the VMware vRLI, perform the following steps:

- 1. Start vRLI VM
- 2. View Logs

# Start vRLI VM

To start the vRLI virtual machine, perform the following steps:

1. From the VMware ESXi console, go to Navigator > Virtual Machines > <your\_vRLI\_ VM> and click Power on.

Figure 83 : Start vRLI VM

| Ta Navigator                                                                                                    | VMware-vRealize-Log-Insight-8.8                                |                                                                                                |                       |
|----------------------------------------------------------------------------------------------------|----------------------------------------------------------------|------------------------------------------------------------------------------------------------|-----------------------|
| * 🗒 Host<br>Manage                                                                                                    | 😴 Console 🧱 Monitor   🍺 Power on 🍙 Sh                          | ut down 🔢 Suspend 🧔 Restart   🦯 Edt   🥑 Refresh   -                                            | C Actions             |
| Monitor                                                                                                    | Competibility<br>VMeaner Tools                                 | alize-Log-Insight-8.8<br>Other 3 x or later Linux (54-bit)<br>ESSG 6.0 writiwit machine<br>Yos | 5 GHz                 |
| Monitor  Monitor  Mon | Electrony<br>Biological Anti-<br>Biological Anti-<br>Host name | 4<br>8 GB<br>localhost                                                                         | MENORY XXX<br>8.06 GB |

NOTE:

The system may take a few minutes to start the vRLI virtual machine.

2. Click **Console** to launch vRLI virtual machine.

The vRLI virtual machine is powered on and reachable.

Figure 84 : VMware vRealize Log Insight

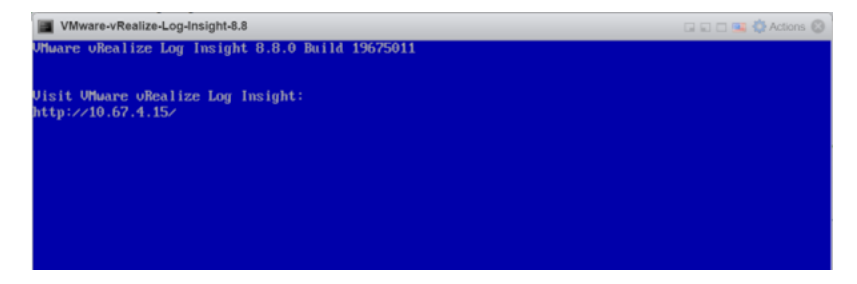

**View Logs** 

••••

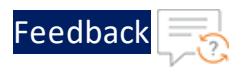

1. From the **vRealize Log Insight Web UI**, go to **Home** > **Explore Logs** to view the logs.

The **Logs** window is displayed.

Figure 85 : vRealize Log Insight - Overview window

| vm                                                                                           | Log Insight                                                                            | ٥                                                                                                    | ) admi   |
|----------------------------------------------------------------------------------------------|----------------------------------------------------------------------------------------|----------------------------------------------------------------------------------------------------|----------|
| >><br>(2)<br>(2)<br>(2)<br>(2)<br>(3)<br>(4)<br>(4)<br>(4)<br>(4)<br>(4)<br>(4)<br>(4)<br>(4 | + NEW DASHBOARD<br>Custom Dashboards<br>& My Dashboards<br>plore Logs<br>ed Dashboards | Latest 5 minutes of d_ v c<br>Display legend on all widgets 0 0<br>+ ADD FILTER                                                         | < ►      |
| & ><br>&                                                                                     | Content Pack Dashboards                                                                | Number of events by i i i i i i i i i i i i i i i i                                                                                     | 5ı i \$∽ |
|                                                                                              | Overview<br>Problems                                                                   |                                                                                                    |          |
| ۍ<br>۵                                                                                       | Event Types<br>Statistics                                                              |                                                                                                    | M        |
| †8† >                                                                                        | Log Insight Agents<br>Syslog Agents                                                    | **     Number of error even_ \$\$ i \$*     Number of error even_ \$\$ i \$*     Unique error event ty_ \$\$       **     •     •     • | 51 i \$≁ |
|                                                                                              | VMware - vROps 6.7+ VMware - vSAN                                                      |                                                                                                    |          |

- 2. Click **Add Filter** and add the following filter criteria to search all the logs received from a specific Thunder IP:
  - \_index: ip
  - condition: is
  - value: <Thunder\_IP>

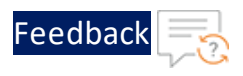

Figure 86 : vRealize Log Insight - Add Filter

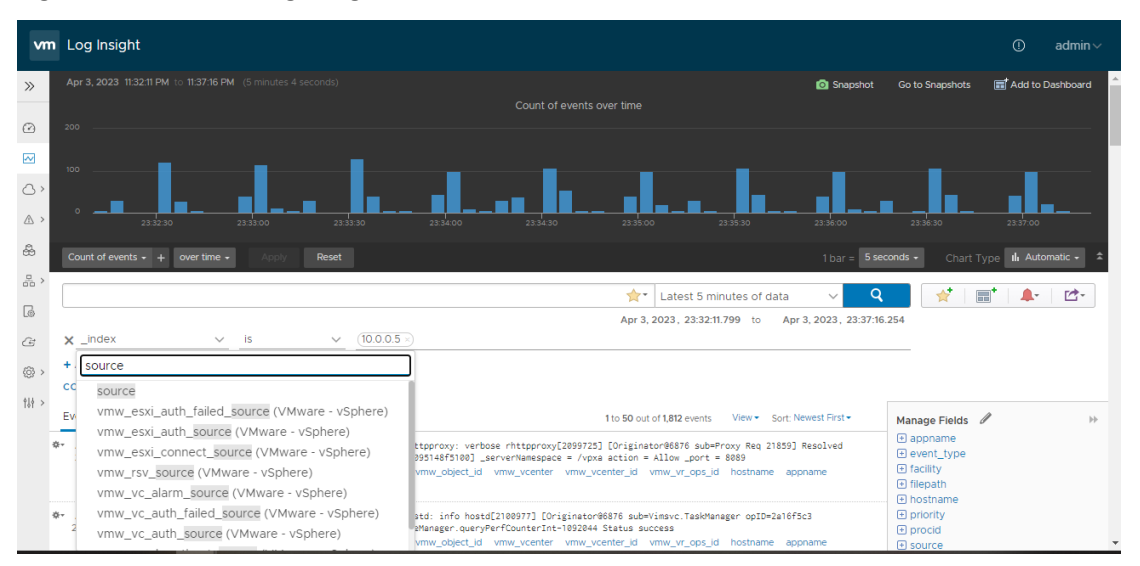

- 3. Add the following filter criteria to search all logs received from TOA:
  - \_index: source
  - condition: is
  - value: <TOA\_IP>
- 4. Verify if the logs are generated.

Figure 87 : Logs on vRealize Log Insight

| vn             | n Log Insight                                                                                                    | () admin ∨                           |
|----------------|----------------------------------------------------------------------------------------------------|--------------------------------------|
| »              | May 29, 2023 634 02 PM (5 minutes 30 seconds)                                                                                                    | Go to Snapshots 📑 Add to Dashboard 🔶 |
| ø              |                                                                                                    |                                      |
|                |                                                                                                    |                                      |
| 0,             |                                                                                                    |                                      |
| 8              | 125 127 123                                                                                                    | conds • Chart Turne 4. Automatic • * |
| 8,             | the second second se                                                                                                    |                                      |
| 6              | May 29, 2023, 18:34-02, 486 to May 29, 2023, 18:34-02, 486 to May 29, 2023, 18:34000000000000000000000000000000000000                                                                                            | 1852                                 |
| <i>ය</i><br>කා | CONTENT PACKS / (Extract all fields)                                                                                                    |                                      |
| 14 >           | Events Field Table Event Types Event Trends 110 50 out of 61 events View * Sort Newest First *                                                                                                    | Manage Fields 🥒 >                    |
|                | Wey 29 2023 Way 29 2021 14:05:57 Info     [SYSTD0:Local authentication successful (user: advin).     830:02:485     source agent appriate event,type hostname io (obid log_type paintion priority     ]     ]     ]     ]     ]     ]     ]     ]     ]     ]     ]     ]     ]     ]     ]     ]     ]     [Station of the second of the second of the | agent     appname     event_type     |
|                | 6 May 29, 2023 Ney 29 2021 M-05:57 Notice [SYSTED]:A aVPI session for user "adulin" from 10.44.25.12 has been opened. Session ID assigned is 25.<br>10:30:02:405 source agent appname even_type hostname to jobid log_type partition priority                                                                                                    | hostname     ip     jobid            |
|                | 4e-May 28, 2023 May 29 3923 14-65-57 Notice (S93590)-Session ID 29 is now closed.     19.39.02.485     source agent apprume event_type hostname to polid log_type partition priority                                                                                                    | log_type     partition     priority  |
|                | 6-May 20,2023 Nay 29 3023 14:65:57 Info<br>1932/02.485 source agent apprame event_type hostmame is jobid log_type partition priority                                                                                                    | source                               |
|                | Way 20, 2023 Ney 25 3023 H-65:57 Notice [S15170]:A aVMPI session for user "admin" from 16.44.25:12 has been opened. Session 1D assigned is 30.     1039102.485 source agent appname event_type hostmame ip jobid log_type partition priority                                                                                                    |                                      |
|                | May 28, 2023 Nay 29 3023 14:65:57 Notice (DIST0):Session ID 38 is now closed.     R290:02:485 source agent apname event_type hostname ip jobid log_type partition priority                                                                                                    |                                      |
|                | e-May 29, 2023 May 29 2021 14-86-59 Info (S9ST00):Local authentication successful (user: adtin).<br>18:39:02:401 source agent appname even_type hostname ip jobid log_type partition priority                                                                                                    | -                                    |

The following table lists the Thunder Logs filter options:

80

. . . . . . . . . .

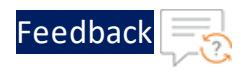

| Filter    | Description                                                     |
|-----------|-----------------------------------------------------------------|
| Log_data  | Specifies the actual log entry.                                 |
| hostname  | Displays the Thunder resource id.                               |
| log_type  | Displays the Thunder system logs.                               |
| appname   | Displays the application name.                                  |
| ip        | Displays the Thunder IP address.                                |
| agent     | Displays the agent name.                                        |
| jobid     | Displays the JOB ID provided in TOA agent.log file.             |
| priority  | Displays the Notice, Info, or Error and so on as per actual log |
|           | entry.                                                          |
| partition | Displays the Thunder partition name.                            |

.....

# Troubleshooting

During the installation process, you might encounter some errors or issues. The common errors and issues with the troubleshooting steps are listed below:

## Could not resolve host: mirrorlist.centos.org; Unknown error

#### Cause

This error is encountered when you run the yum update command and your DNS server is not configured properly.

## Solution

To configure the DNS server, perform the following steps on your agent VM:

1. Run the following command to edit the ifcfg file:

vi /etc/sysconfig/network-scripts/ifcfg-<interface-name>

2. Add the following entry:

DNS1=8.8.8.8

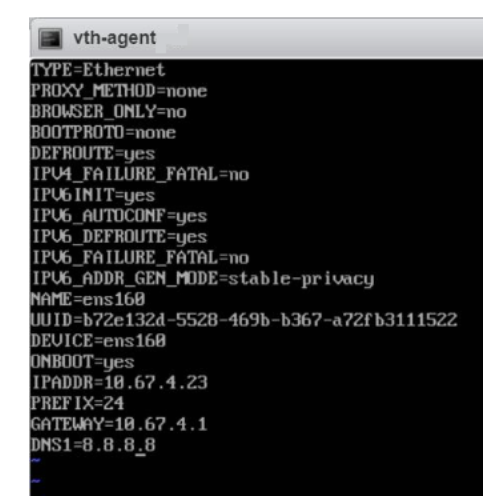

- 3. Save the changes.
- 4. Run the following command to edit the CentOS-Base.repo file:

```
vi /etc/yum.repos.d/CentOS-Base.repo
```

82

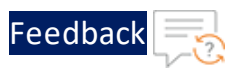

# 5. Uncomment the following line:

baseurl=http://mirror.centos.org/centos/\$releasever/os/\$basearch

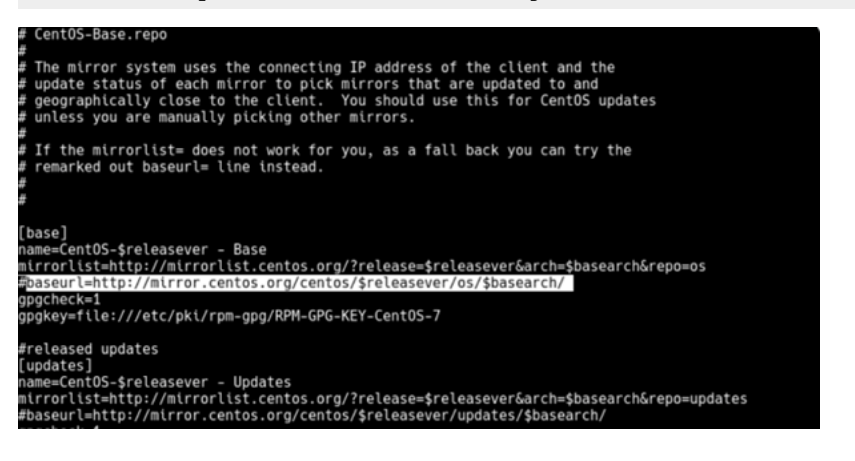

6. Run the following command to restart the network service on your agent VM:

systemctl restart NetworkManager

#### 7. Re-run the following command:

yum update

# Could not find a version that satisfies the requirement <package>

#### Cause

This error is encountered when you run the pip3 install -r requirements.txt command.

## Solution

To resolve this error, perform the following steps:

1. Open the **requirements.txt** from the **VMwarevThunderMetrics** folder on your agent VM.

vi requirements.txt

2. Remove the corresponding entry for the respective package:

<package>==<version>

where the <package> Can be asgiref, djando, Of requests.

#### Troubleshooting

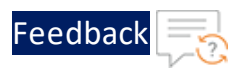

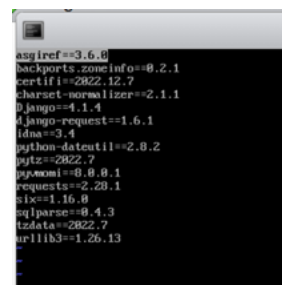

3. Run the following commands to re-install the package:

```
pip3 install <package>
pip3 install -r requirements.txt
```

# If the ESXi host has incorrect datetime

#### Cause

This issue is encountered when Network Time Protocol (NTP) service is stopped.

# Solution

To enable the NTP Daemon service, perform the following steps:

- 1. From the VMware ESXi console, go to Navigator > Manage > Services tab.
- 2. Verify if the **ntpd** service is stopped.

#### Figure 88 : Services tab

| "T Navigator | 📄 📋 localhost.pxe.example.com - Manage |        |                    |                           |                  |             |                  |
|--------------|----------------------------------------|--------|--------------------|---------------------------|------------------|-------------|------------------|
| ✓            |                                        | System | Hardware Licensi   | ing Packages Services     | Security & users |             |                  |
| Manage       |                                        | Start  | 📕 Stop 🛛 👩 Restart | CRefresh   🔅 Actions      |                  |             | Q Search         |
|              |                                        | Name 🔺 | ~                  | Description ~             | Status ~         | Source ~    | Firewall rules ~ |
| Storage      |                                        | DCUI   |                    | Direct Console UI         | Running          | Base system | None             |
| Networking   | 3                                      | dpd    |                    | dpd                       | Stopped          | vmware-dp   | None             |
|              |                                        | kmxd   |                    | kmxd                      | Stopped          | Base system | None             |
|              |                                        | lbtd   |                    | Load-Based Teaming Daemon | Running          | Base system | None             |
|              |                                        | lwsmd  |                    | Active Directory Service  | Stopped          | Base system | None             |
|              |                                        | ntpd   |                    | NTP Daemon                | Running          | Base system | ntpClient        |
|              |                                        | pcscd  |                    | PC/SC Smart Card Daemon   | Stopped          | Base system | None             |
|              |                                        | ptpd   |                    | PTP Daemon                | Stopped          | Base system | ptpd             |
|              |                                        |        |                    |                           |                  |             | 18 items 🦼       |

3. Start the **ntpd** service.

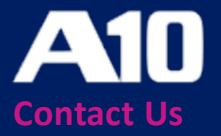

©2023 A10 Networks, Inc. All rights reserved. A10 Networks, the A10 Networks logo, ACOS, A10 Thunder, Thunder TPS, A10 Harmony, SSLi and SSL Insight are trademarks or registered trademarks of A10 Networks, Inc. in the United States and other countries. All other trademarks are property of their respective owners. A10 Networks assumes no responsibility for any inaccuracies in this document. A10 Networks reserves the right to change, modify, transfer, or otherwise revise this publication without notice. For the full list of trademarks, visit: www.a10networks.com/company/legal/trademarks/.